# N E C

# Express5800 シリーズ ESMPRO®/AC MSCS オプション Ver5.1

UL1046-407 UL1046-H407 UL1046-J407

セットアップカード

このたびは ESMPRO/AC MSCS オプション Ver5.1 をお買い上げ頂き、誠にありがとうございます。

本書は、お買い上げ頂きましたセットの内容確認、セットアップの内容、注意事項を中心に構成されています。 ESMPRO/AC MSCS オプション Ver5.1 をお使いになる前に、必ずお読みください。

Microsoft、Windows、Windows Server、Hyper-V は、米国 Microsoft Corporation の米国お よびその他の国における登録商標です。 CLUSTERPRO、ESMPROは、日本電気株式会社の登録商標です。

OperationHelper<sup>™</sup>は、日本電気株式会社の商標です。

Smart-UPS、PowerChute、APC は、Schneider Electric Industries SAS またはその関連会社 の登録商標または商標です。 その他の会社および製品の名称は、総てそれぞれの所有する登録商標または商標です。

# 目次

| 第1章 製品內容                          | 4  |
|-----------------------------------|----|
| 第2章 セットアップの準備                     | 5  |
| 第3章 セットアップの方法                     | 6  |
| 第4章 ハードウェアの設定                     | 7  |
| 4.1 ハードウェアの接続                     | 7  |
| 4.2 Express サーバの設定                |    |
| 4.3 SNMP カードの設定                   |    |
| 第5章 ソフトウェアのインストール                 | 9  |
| 5.1 ESMPRO/AC MSCS オプションのインストール   | 9  |
| 5.2 ESMPRO/AC MSCS オプションのアンインストール |    |
| 第6章 ソフトウェアの設定                     | 17 |
| 6.1 環境設定ウィザードでの設定                 |    |
| 6.2         クラスタ自身を制御端末とする場合      |    |
| 6.2.1 電源制御グループの作成                 |    |
| 6.2.2 制御端末、連動端末の登録                |    |
| 6.2.3 UPS 装置の登録                   |    |
| <i>6.2.4 グループポリシーの編集</i>          |    |
| 6.2.5 設定内容の保存                     |    |
| 6.2.6 電源管理構成情報の転送および再起動           |    |
| 6.3 クラスタ以外のサーバが制御端末の場合            |    |
| 6.3.1 設定支援機能による電源制御グループの作成        |    |
| 6.3.2 グループポリシーの編集                 |    |
| 6.3.3 制御端末の編集                     |    |
| 6.3.4 UPS 装置(電源装置)の編集             |    |
| 6.3.5 連動端末の編集                     |    |
| 6.3.6 UPS 装置(連動装置)の編集             |    |
| 6.3.7 設定内容の保存                     |    |
| 6.3.8 電源管理構成情報の転送および再起動           |    |
| 6.4 ESMPRO/ACの設定内容確認              |    |
| 6.5 クラスタ連携通信用 IP アドレスの設定          |    |
| 6.6 シャットダウン動作パラメータの調整             |    |
| 第7章 補足説明                          | 58 |
| 7.1 ローカルブロードキャストアドレスの算出方法         |    |
| 7.2 自動運転の設定                       |    |
| 第8章 注意事項                          | 60 |

# 第1章 製品内容

ESMPRO/AC MSCSオプション Ver5.1のパッケージの内容は、製品に同梱されている構成品表に記載されています。

添付品が全部そろっているかどうか、確認してください。

# 第2章 セットアップの準備

ESMPRO/AC MSCS オプションは ESMPRO/AutomaticRunningController(以下 ESMPRO/AC)、ESMPRO/AC Enterprise のオプション製品です。従いまして、ESMPRO/AC MSCS オプション単体ではご利用できません。 以下の「ESMPRO/AC MSCS オプションセットアップ環境」に記載されている要件を確認し、これらの要件 が整った後に、セットアップしてください。

### ■ESMPRO/AC MSCS オプションのセットアップ環境

ESMPRO/AC MSCS オプションをセットアップするためには、次の環境が必要です。

① ハードウェア

[サーバ]

対象機種: Express5800 シリーズ

### [メモリ]

1MB以上

(ESMPRO/AutomaticRunningController、ESMPRO/AC Enterpriseと合計する と35.0MB以上)

### [固定ディスクの空き容量]

2.0MB以上

(ESMPRO/AutomaticRunningController、ESMPRO/AC Enterpriseと合計する と37.0MB以上)

### [UPS]

Smart-UPS 相当無停電電源装置 に SNMP カードを実装した構成

### ② ソフトウェア

### [OS]

Windows Server 2012 R2 Standard/Datacenter

Windows Server 2012 Standard/Datacenter

Windows Server 2008 R2 Enterprise

Windows Server 2008 Enterprise

### [必須ソフトウェア]

ESMPRO/AC MSCS オプションをご利用になるには、以下のソフトウェアが全てインストールされている必要があります。

・Windows Server Failover Cluster (WSFC) または Microsoft Cluster Service (MSCS) クラスタ環境が構築されて正常に動作している必要があります。

・CLUSTERPRO X OperationHelper 3.0/3.1/3.2 for Windows Server Failover Cluster または OperationHelper for MSCS R2.0 ServerExtension

- (OperationHelper 3.0 の場合、内部バージョンは「3.0.1」以降である必要があります。)
- ・ESMPRO/AutomaticRunningController Ver5.1 ESMPRO/AC MSCS オプションインストール時に一緒にインストールすることもできます。
- ・ESMPRO/AC Enterprise Ver5.1 ESMPRO/AC MSCS オプションインストール時に一緒にインストールすることもできます。

# 第3章 セットアップの方法

# ■セットアップ手順フロー

セットアップは以下の手順で行ってください。

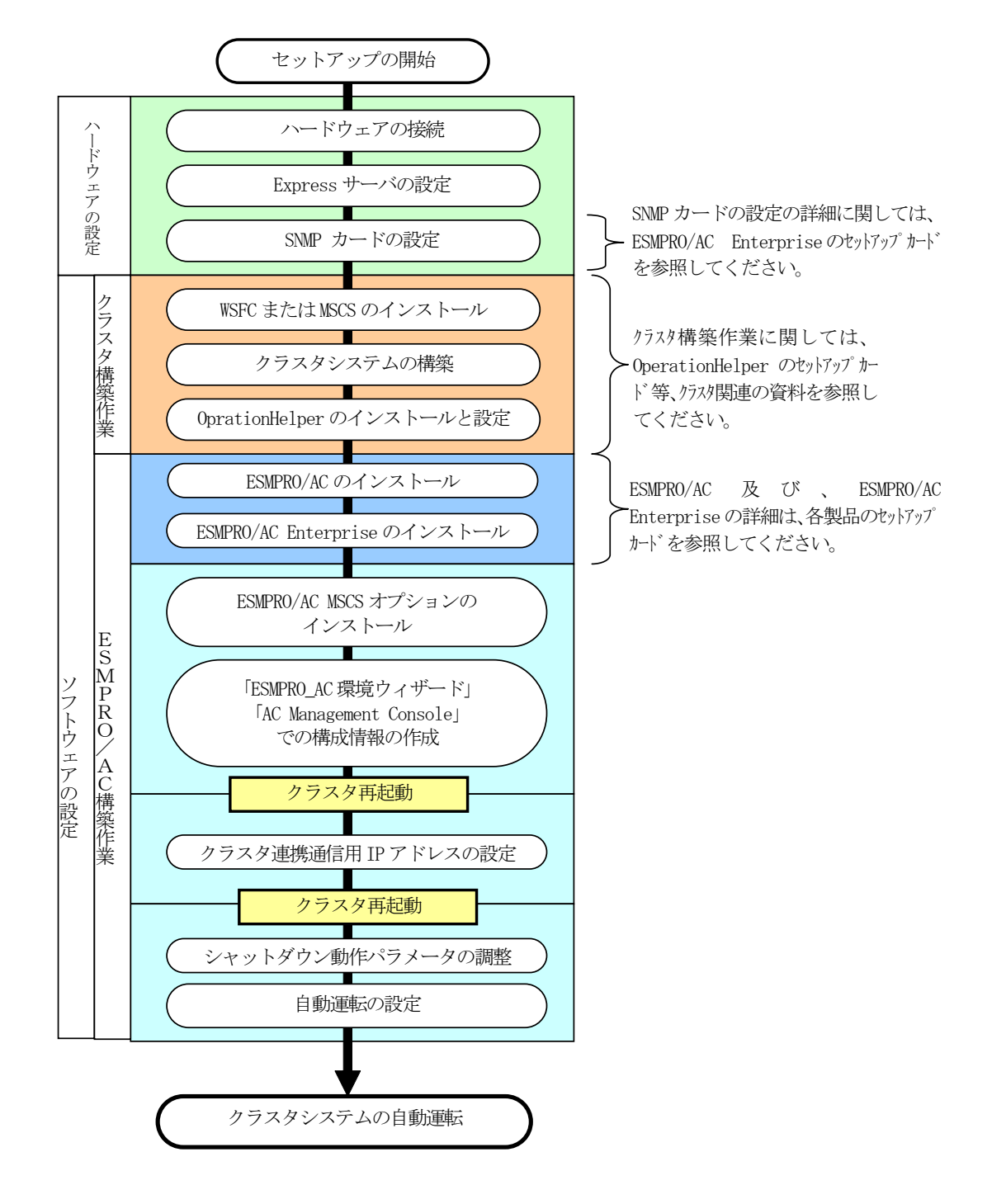

# 第4章 ハードウェアの設定

# 4.1 ハードウェアの接続

①Smart-UPS 相当無停電電源装置に SNMP カードを実装し、HUB に接続してください。
 ②Express サーバとディスクアレイ装置の AC ケーブルを OUTPUT に接続してください。
 ③LAN HUB 等のネットワーク機器の電源を別の UPS の OUTPUT に接続してください。

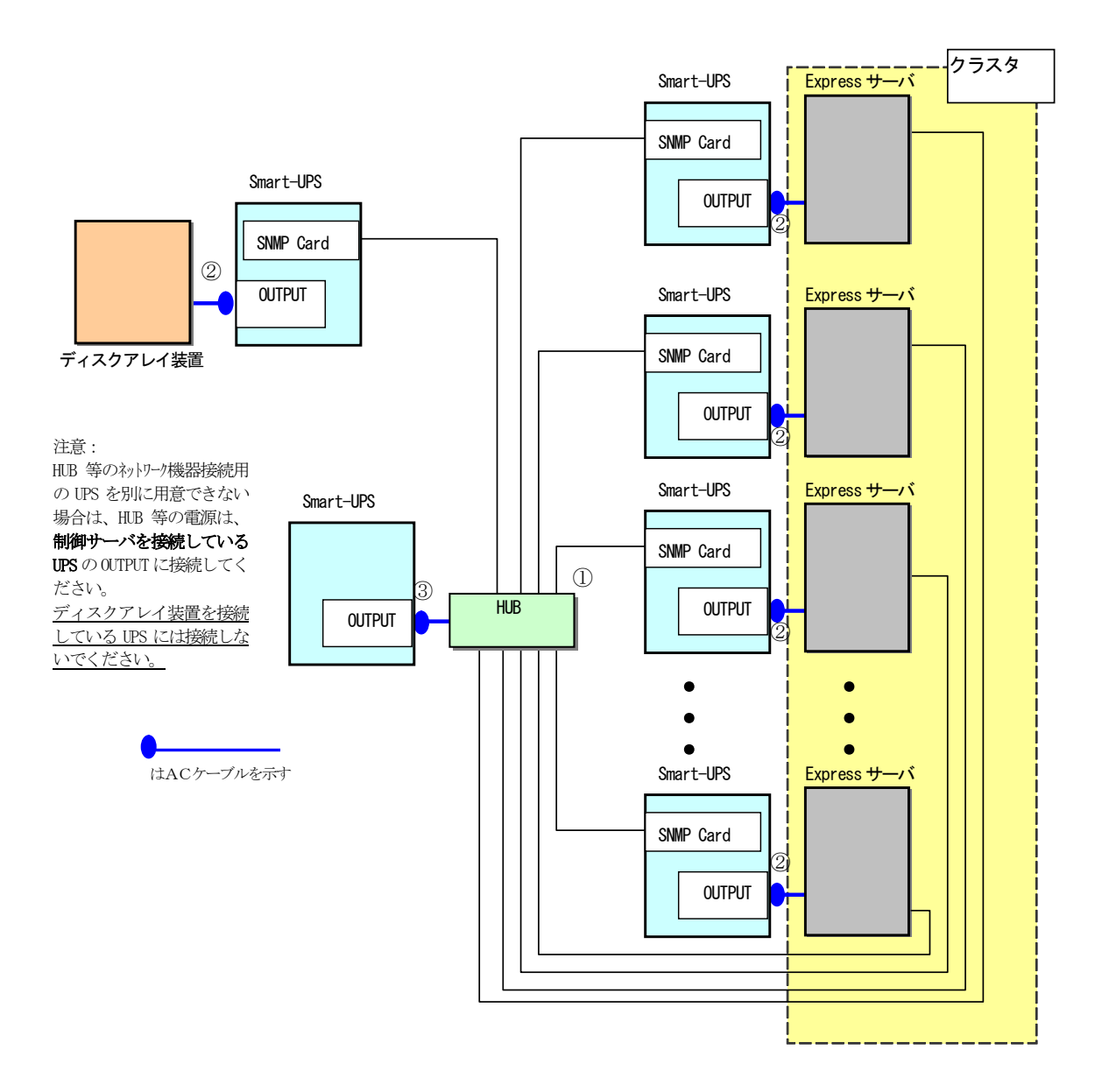

クラスタ構成接続例

# 4.2 Expressサーバの設定

Express サーバで下記の設定を行ってください。

AC 連動モードの設定

BIOS の設定で AC 連動モード (AC-Link : Power On) に変更してください。 ※AC 連動モードへの設定方法は、サーバの機種によって異なります。Express サーバ添付の「ユー ザーズガイド」を参照してください。

# 4.3 SNMPカードの設定

ESMPRO/AC MSCSオプションを使用したクラスタ環境は、Smart-UPS相当無停電電源装置 に SNMP カードを実装した構成でサポートされます。

SNMPカードの設定方法については、「ESMPRO/AC Enterpriseセットアップカード」をご参照ください。

# 第5章 ソフトウェアのインストール

# 5.1 ESMPRO/AC MSCSオプションのインストール

- (1) AdministratorもしくはAdministrator権限のあるユーザでコンピュータにログオンし、 『ESMPRO/AutomaticRunningController CD 2.1』のCD-ROMをCD-ROMドライブにセット します。
- (2) CD-ROMドライブの『Setupac.exe』を起動します。

| 🗞 ESMPRO/AutomaticRunningController関連製品                         | セットアップ      |          | × |
|-----------------------------------------------------------------|-------------|----------|---|
| _ 動作茨選択                                                         |             |          | - |
|                                                                 | 0 7 J       |          |   |
|                                                                 |             |          |   |
| インストール/アンインストールを実施する製品を選択し、                                     | チェックをつけてくだる | ち, io    |   |
| なお、インストール済に表示されている情報は以下のとおりで                                    | す。          |          |   |
| ○…同じバージョンの製品がインストール済                                            |             |          |   |
| <ul> <li>△…異なるバージョンの製品がインストール済(インストールさ<br/>×…未インストール</li> </ul> | れているバージョンを  | 併記)      |   |
| 「井山代玄柳只理」「カニノマへにお知りませ)                                          |             |          |   |
|                                                                 | 1.0. 59 51  | ひっし 心文   | 1 |
| 一 一 一 一 一 一 一 一 一 一 一 一 一 一 一 一 一 一 一                           | ハーショノ       | 12ストール)資 |   |
| ESMPRO/AutomaticRunningController                               | 5.1         | Q(5.1)   |   |
| ESMPRO/AC Enterprise                                            | 5.1         | O(5.1)   |   |
| ESMPRO/AC Advance                                               | 5.1         | ×        |   |
| ■ ESMPRO/ACBlade 管理オブション                                        | 5.1         | ×        |   |
| ■ESMPRO/AC MSCSオプション                                            | 5.1         | ×        |   |
| ESMPRO/AC Enterprise マルチサーバオブション                                | 5.1         | ×        |   |
| □ESMPRO/AC Advance マルチサーバオプション                                  | 5.1         | ×        |   |
| □ESMPRO/ACBlade マルチサーバオブション                                     | 5.1         | ×        |   |
|                                                                 |             |          |   |
|                                                                 |             |          | 1 |
| 実行                                                              |             | 終了       |   |

(3) 「動作を選択」のラジオボタンで「インストール」を選択したあと、サーバ系製品群 タブの中からESMPRO/AC MSCSオプションを選択し、チェックを有効にします。

| 췒 ESMPRO/AutomaticRunningController関連製品                                                                                           | 品セットアップ     | ×       |
|----------------------------------------------------------------------------------------------------|-------------|---------|
| ┌動作を選択                                                                                                    |             |         |
| ● インストール                                                                                                    | 070         | パンストール  |
| インストール/アンインストールを実施する製品を選択し                                                                                                    | 、チェックをつけてくだ | さい。     |
| なお、インストール済に表示されている情報は以下のとおりて                                                                                                    | です。         |         |
| <ul> <li>○…同じバージョンの製品がイソストール済</li> <li>△…異なるバージョンの製品がイソストール済(イソストール<br/>×…未イソストール</li> <li>サーバ系製品群</li> <li>クライアント系製品群</li> </ul> | されているバージョンマ | を併記)    |
| 製品名                                                                                                    | バージョン       | インストール済 |
| ESMPRO/AutomaticRunningController                                                                                                 | 5.1         | Q(5.1)  |
| ESMPRO/AC Enterprise                                                                                                    | 5.1         | ○(5.1)  |
| ESMPRO/AC Advance                                                                                                    | 5.1         | ×       |
| ■ ESMPRO/ACBlade 管理オブション                                                                                                    | 5.1         | ×       |
| ▼ESMPRO/AC MSCSオプション                                                                                                    | 5.1         | ×       |
| ■ESMPRO/AC Enterprise マルチサーバオプション                                                                                                 | 2 5.1       | ×       |
| ESMPRO/AC Advance マルチサーバオブション                                                                                                    | 5.1         | ×       |
| ■ESMPRO/ACBlade マルチサーバオブション                                                                                                    | 5.1         | ×       |
|                                                                                                    |             |         |
| 実行                                                                                                    |             | 終了      |

- (4)「実行」ボタンを選択します。
- (5) 選択した製品のインストール確認メッセージが表示されますので、「はい」を選択し ます。

| ESMPRO/ | AutomaticRunningController セットアップ                                           | × |
|---------|-----------------------------------------------------------------------------|---|
| 2       | 以下製品のインストール処理を行います。<br>よろしいでしょうか?<br><サーバ系製品><br>ESMPRO/AC MSCSオブション Ver5.1 |   |
|         | (                                                                           |   |

(6) ライセンスキーの入力が促されますので、ライセンスキーを入力し、「OK」ボタンを 選択します。

| ESMPRO/AC関連製品セットアップ               | ×              |
|-----------------------------------|----------------|
| 次の製品のソフトウェアライセンスキーに記載され<br>てください。 | にいるライセンスキーを入力し |
| ESMPRO/AC MSCSオプション Ver5.1        |                |
|                                   | -              |
|                                   |                |
| ОК                                | キャンセル          |

- (7)ファイルの転送が開始されます。
- (8)次の画面が表示されたら、インストールの完了です。「完了」ボタンを選択します。

| ESMPRO/AC MSCS オブション セッ | ۱ <b>7</b> ፇフ*                                                           |
|-------------------------|--------------------------------------------------------------------------|
|                         | InstallShield Wizard の完了<br>セットアップ省、コンピュータへのESMPRO/AC MSCS オブションのインストールを |
|                         | 完了しまじた。うわがうムを使用する前に、コンピュータを再起動してください。                                    |
|                         | < 戻る(B) <b>完了</b> キャンセル                                                  |

(9) 最初の画面に戻り、ESMPRO/AC MSCSオプションのインストール済欄に○およびバージョン が表示されていることを確認します。

| 🇞 ESMPRO/AutomaticRunningController関連製     | 品セットアップ       | ×       |
|--------------------------------------------|---------------|---------|
| 54.//                                      |               |         |
| 「動化を含えてい                                   |               |         |
| ◎ インストール                                   | 0 <i>T</i> 2  | インストール  |
|                                            |               |         |
| インストール/アンインストールを実施する製品を選択                  | し、チェックをつけてくだる | 50%     |
| なお、インストール済に表示されている情報は以下のとおり                | です。           |         |
| ○…同じバージョンの製品がインストール済                       |               |         |
| △…異なるバージョンの製品がインストール済(インストー、<br>×…まインストール。 | ルされているバージョンを  | (併記)    |
|                                            |               |         |
| サーバ系製品群(クライアント系製品群)                        |               |         |
| 製品名                                        | バージョン         | インストール済 |
| ESMPRO/AutomaticRunningController          | 5.1           | ○(5.1)  |
| ESMPRO/AC Enterprise                       | 5.1           | ○(5.1)  |
| ESMPRO/AC Advance                          | 5.1           | ×       |
| □ESMPRO/ACBlade 管理オブション                    | 5.1           | ×       |
| ESMPRO/AC MSCSオプション                        | 5.1           | Q(5.1)  |
| ESMPRO/AC Enterprise マルチサーバオプショ            | D 5.1         | X       |
| ESMPRO/AC Advance マルチサーバオブション              | 2 5.1         | ×       |
| ESMPRO/ACBlade マルチサーバオブション                 | 5.1           | ×       |
| ,                                          |               |         |
|                                            |               | 約7      |
|                                            |               | 007.1   |

### <u>注意</u>

- ESMPRO/AutomaticRunningController Ver5.1 および ESMRO/AC Enterprise Ver5.1 がセットアップされていない場合は、 セットアップを一度終了してください。 その後、ESMPRO/AutomaticRunningController Ver5.1 および ESMRO/AC Enterprise Ver5.1のセットアップを行った後、再度本セットアップを実行してください。
- 他のオプション製品をインストールする場合は、Setupac.exe からインストール作業を続行してください。インストール後は、Setupac.exe を終了してシステムを再起動してください。
- バージョンアップセットアップでは、これまでの運用で設定した情報を保持したまま、モジュールの コピーを行います。
- セットアップの実行中に<終了>及び<キャンセル>ボタンを押すと、セットアップ中止の確認のメッセージが表示されます。そのメッセージボックスで<終了>ボタンを押すと、セットアップは中止されます。その場合、途中まで転送されたファイルの削除は行われませんのでご注意ください。

# 5.2 ESMPRO/AC MSCSオプションのアンインストール

- (1) インストールを行ったAdministratorもしくはAdministrator権限のあるユーザでコ ンピュータにログオンし、『ESMPRO/AutomaticRunningController CD 2.1』のCD-ROMをCD-ROMドライブにセットしてください。
- (2) CD-ROMドライブの『Setupac.exe』を起動します。

| 췒 ESMPRO/AutomaticRunningController関連製品                            | セットアップ      | ×       |
|--------------------------------------------------------------------|-------------|---------|
| ─動作を選択 ────────────────────────────────────                        |             |         |
| ◎ インストール                                                           | 0 7V        | インストール  |
| ー<br>インストール/アンインストールを実施する製品を選択し、                                   | チェックをつけてくだる |         |
| なお、インストール済に表示されている情報は以下のとおりで                                       | す。          |         |
| ○…同じバージョンの製品がインストール済<br>Δ…異なるバージョンの製品がインストール済(インストールさ<br>×…未インストール | れているバージョンを  | 6併記)    |
| サーバ系製品群(クライアント系製品群)                                                |             |         |
| 製品名                                                                | バージョン       | インストール済 |
| ESMPRO/AutomaticRunningController                                  | 5.1         | (5.1)   |
| ESMPRO/AC Enterprise                                               | 5.1         | ○(5.1)  |
| ESMPRO/AC Advance                                                  | 5.1         | ×       |
| □ ESMPRO/ACBlade 管理オプション                                           | 5.1         | ×       |
| ESMPRO/AC MSCSオプション                                                | 5.1         | ○(5.1)  |
| ESMPRO/AC Enterprise マルチサーバオプション                                   | 5.1         | ×       |
| ESMPRO/AC Advance マルチサーバオブション                                      | 5.1         | ×       |
| ■ESMPRO/ACBlade マルチサーバオブション                                        | 5.1         | ×       |
|                                                                    |             |         |
| 実行                                                                 |             | 終了      |

(3) 「動作を選択」のラジオボタンで「アンインストール」を選択したあと、サーバ系 製品群タブの中からESMPRO/AC MSCSオプションを選択し、チェックを有効にします。

| ◎ インストール                                                                                                    | ● アン・                                                           | インストール                                         |
|----------------------------------------------------------------------------------------------------|-----------------------------------------------------------------|------------------------------------------------|
| ストール/アンインストールを実施する製品を選打                                                                                                    |                                                                 | L 10                                           |
| イソストール済に表示されている情報は以下のとお                                                                                                    | りです。                                                            |                                                |
| バ系製品群<br>クライアント系製品群                                                                                                    | ールされているバージョンを                                                   | 并記〉                                            |
| 製品名                                                                                                    | バージョン                                                           | インストール溶                                        |
|                                                                                                    |                                                                 | 12/01 10/24                                    |
| <br>ESMPRO/AutomaticRunningController                                                                                                    | 5.1                                                             | O(5.1)                                         |
| <br>ESMPRO/AutomaticRunningController<br>ESMPRO/AC Enterprise                                                                                                    | 5.1                                                             | O(5.1)<br>O(5.1)                               |
| ESMPRO/AutomaticRunningController<br>ESMPRO/AC Enterprise<br>ESMPRO/AC Advance                                                                                                    | 5.1<br>5.1<br>5.1                                               | O(5.1)<br>O(5.1)<br>×                          |
| _ESMPRO/AutomaticRunningController<br>_ESMPRO/AC Enterprise<br>_ESMPRO/AC Advance<br>_ESMPRO/AC Blade 管理オプション                                                                                                    | 5.1<br>5.1<br>5.1<br>5.1<br>5.1                                 | O(5.1)<br>O(5.1)<br>×<br>×                     |
| _ ESMPRO/AutomaticRunningController<br>_ ESMPRO/AC Enterprise<br>_ ESMPRO/AC Advance<br>_ ESMPRO/ACBlade 管理オプション<br>✔ ESMPRO/AC MSCSオプション                                                                                      | 5.1<br>5.1<br>5.1<br>5.1<br>5.1<br>5.1                          | O(5.1)<br>O(5.1)<br>×<br>×<br>O(5.1)           |
| _ ESMPRO/AutomaticRunningController<br>_ ESMPRO/AC Enterprise<br>_ ESMPRO/AC Advance<br>_ ESMPRO/AC Blade 管理オブション<br>▼ <mark>ESMPRO/AC MSCSオブション</mark><br>_ ESMPRO/AC Enterprise マルチサーバオブシ                                    | 5.1<br>5.1<br>5.1<br>5.1<br>5.1<br>5.1<br>5.1<br>5.1            | O(5.1)<br>O(5.1)<br>×<br>×<br>○(5.1)<br>×      |
| ] ESMPRO/AutomaticRunningController<br>] ESMPRO/AC Enterprise<br>] ESMPRO/AC Advance<br>] ESMPRO/AC Blade 管理オブション<br>✔ <mark>ESMPRO/AC MSCSオプション</mark><br>] ESMPRO/AC Enterprise マルチサーバオブショ<br>] ESMPRO/AC Advance マルチサーバオブショ | 5.1<br>5.1<br>5.1<br>5.1<br>5.1<br>5.1<br>5.1<br>シ 5.1<br>ン 5.1 | O(5.1)<br>O(5.1)<br>×<br>×<br>O(5.1)<br>×<br>× |

- (4) 「実行」ボタンを選択します。
- (5) 選択した製品のアンインストール確認メッセージが表示されますので、「はい」を 選択します。

| ESMPRO/ | AutomaticRunningController セットアップ                                             | $\times$ |
|---------|-------------------------------------------------------------------------------|----------|
| ?       | 以下製品のアンインストール処理を行います。<br>よろしいでしょうか?<br><サーバ系製品><br>ESMPRO/AC MSCSオプション Ver5.1 |          |
|         | [【(1)(1)] いいえ(N)                                                              |          |

(6) インストーラが起動され、もう一度確認メッセージが表示されますので、「はい」 を選択します。

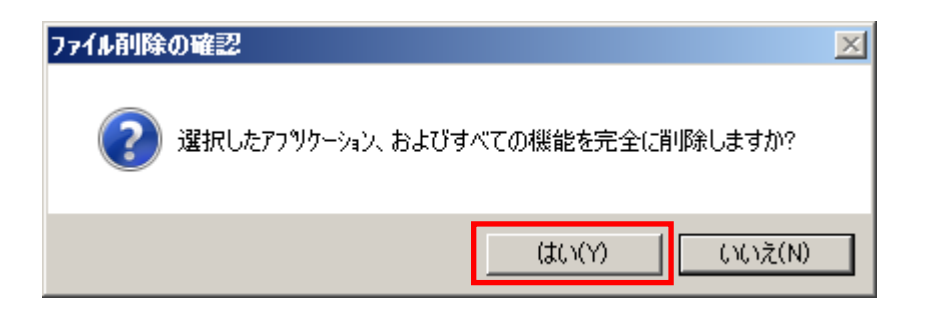

- (7)ファイルの削除が行われます。
- (8) 次の画面が表示されたら、アンインストールの完了です。「完了」ボタンを選択し ます。

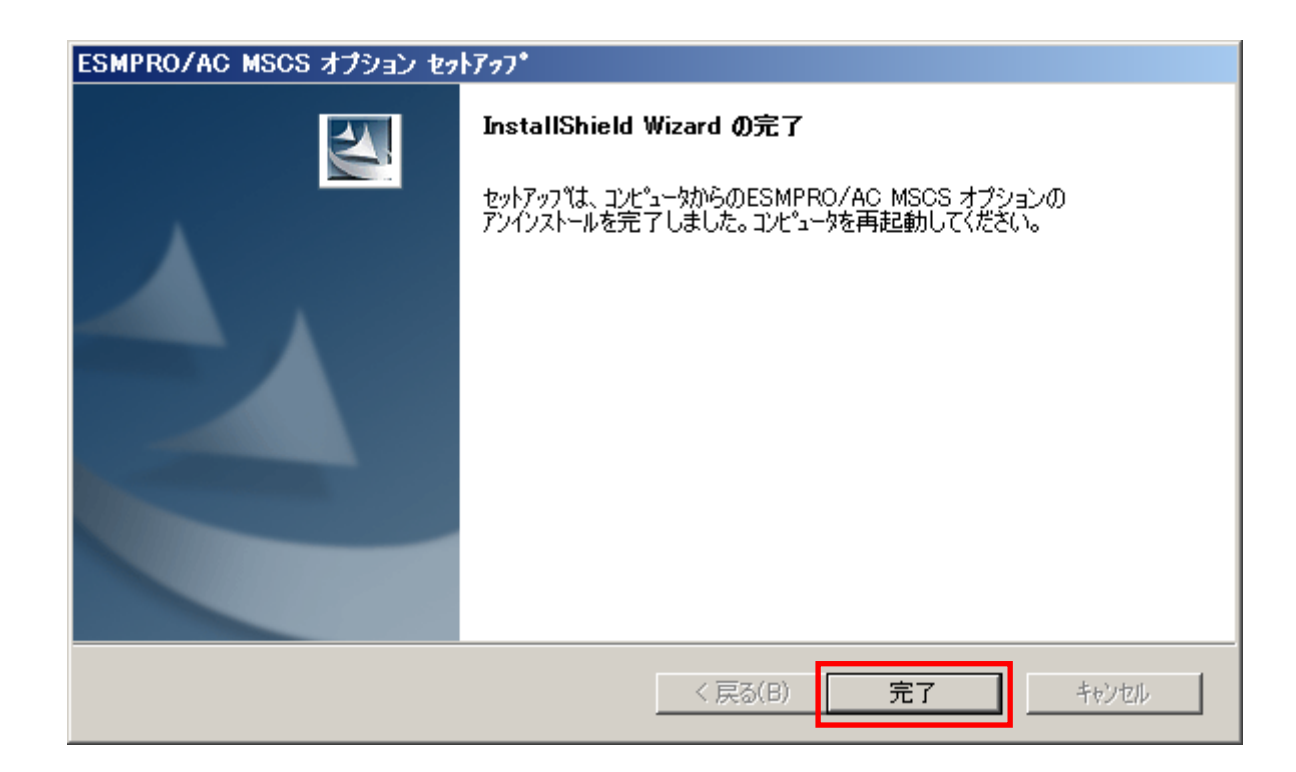

(9) 最初の画面に戻り、ESMPRO/AC MSCSオプションのインストール済欄に×が表示されていることを確認します。

| 🏘 ESMPRO/AutomaticRunningController関連製                            | 品セットアップ      |         | × |
|-------------------------------------------------------------------|--------------|---------|---|
| □ 動作を選択                                                           |              |         | _ |
| ○ インストール                                                          | • 72         | インストール  |   |
| ー<br>インストール/アンインストールを実施する製品を選択し                                   | _、チェックをつけてくだ | さい。     |   |
| なお、インストール剤に表示されている情報は以下のとおり                                       | です。          |         |   |
| ○…同じバージョンの製品がイソストール済<br>Δ…異なるバージョンの製品がイソストール済(イソストール<br>×…未インストール | されているバージョンを  | 9件記)    |   |
| シークが、<br>製品名                                                      | バージョン        | インストール済 | 1 |
| ESMPRO/AutomaticRunningController                                 | 5.1          | (5.1)   |   |
| ESMPRO/AC Enterprise                                              | 5.1          | ○(5.1)  |   |
| ESMPRO/AC Advance                                                 | 5.1          | ×       |   |
| □ESMPRO/ACBlade 管理オプション                                           | 5.1          | ×       |   |
| ■ESMPRO/AC MSCSオプション                                              | 5.1          | ×       |   |
| ■ESMPRO/AC Enterprise マルチサーバオプショ                                  | ン 5.1        | X       |   |
| ESMPRO/AC Advance マルチサーバオプション                                     | 5.1          | ×       |   |
| ■ ESMPRO/ACBlade マルチサーバオプション                                      | 5.1          | ×       |   |
|                                                                   |              |         |   |
| 実行                                                                |              | 終了      |   |

(10) アンインストール後は、Setupac.exe を終了してシステムを再起動してください。

# 第6章 ソフトウェアの設定

WSFC または MSCS クラスタを構成している全てのサーバで、OperationHelper が正常に動作している状態で、かつ、全てのサーバで「第5章 ソフトウェアのインストール」までの作業が完了している場合は、以下の作業に進んでください。これらの作業が終了していない場合は、全てのサーバで「第5章 ソフトウェアのインストール」までの作業を完了してから次の作業に進んでください。

- ・2 ノードクラスタ構成でクラスタ自身を制御端末にする場合は制御端末を 2 台に設定してください。
- ・3 ノード以上の クラスタ構成の場合、制御端末を 3 台にし、4 台目以降は、連動端末に設定してく ださい。

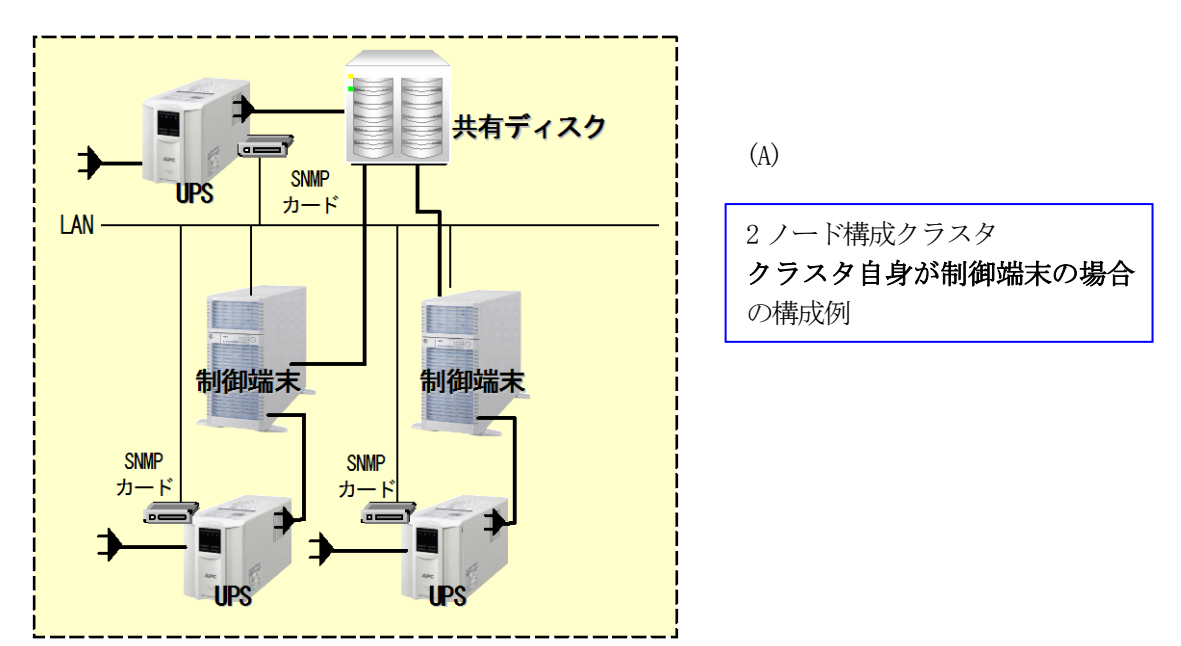

・本構成は、16ノードクラスタシステムまで対応しております。

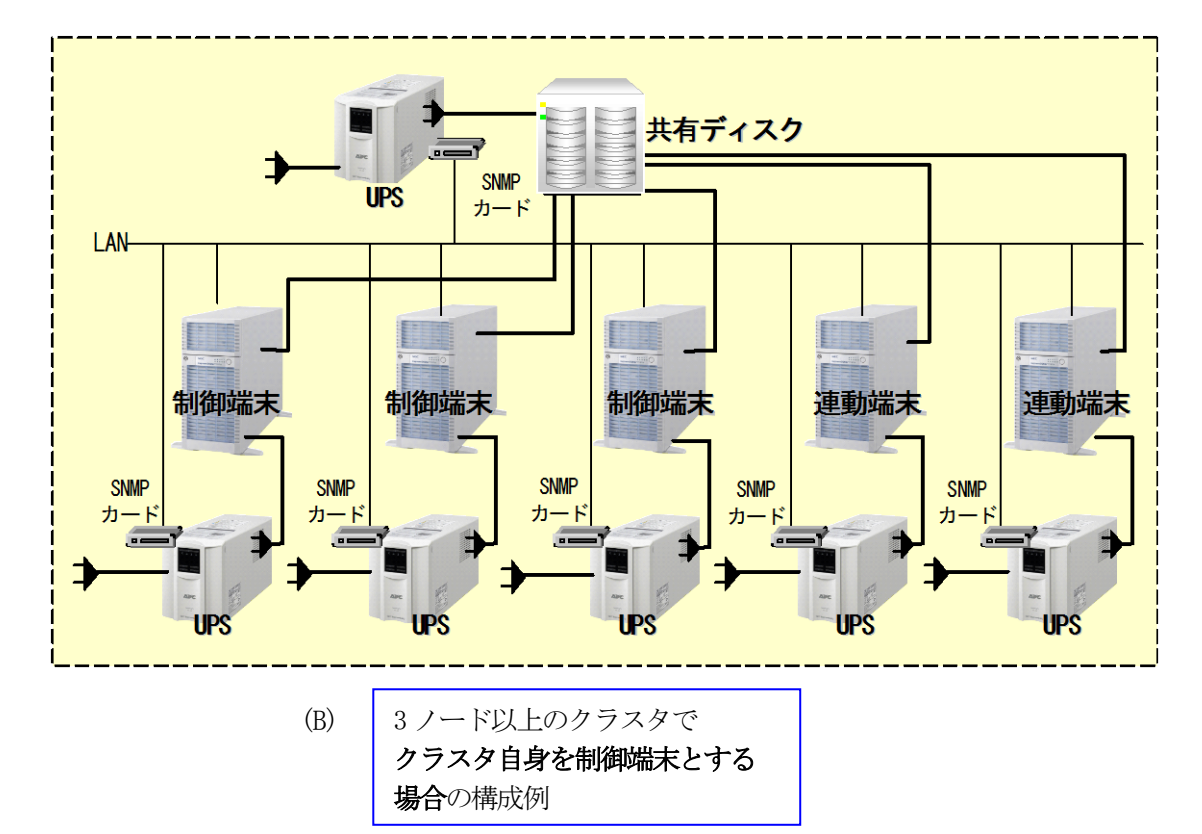

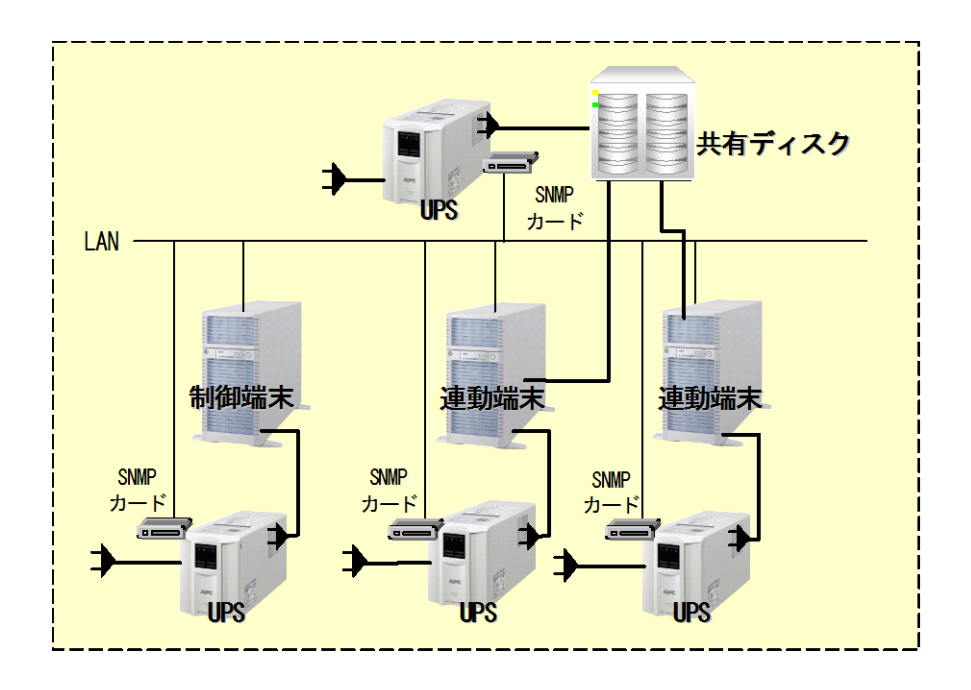

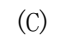

2 ノード構成クラスタ クラスタ以外のサーバが 制御端末の場合の構成例

# 6.1 環境設定ウィザードでの設定

制御端末にて以下の設定を行ってください。

- (1) ESMPRO/AC Enterprise Ver5.1 のセットアップカード「3.3 環境設定ウィザードでの設定」を参照して、環境設定ウィザードでの設定を行ってください。
- (2) 続いて電源管理構成情報を作成します。

先に挙げた構成例(A)~(C)のうち、(A)、(B)の構成については、AC Management Console(以降、 AMC と省略)の操作を行って電源管理構成情報を新規作成する必要があります。

「6.2 クラスタ自身を制御端末とする場合」の項を参照して、電源管理構成情報の作成を行って ください。

(C)の構成については、ESMPRO/AC 環境ウィザードの「設定支援機能でツリーを作成」にて、ツリー情報を作成できます。

「6.3 クラスタ以外のサーバが制御端末の場合」の項を参照して、電源管理構成情報の作成を行ってください。

# 6.2 クラスタ自身を制御端末とする場合

(A)、(B)の各構成例における電源管理構成情報を作成すると、それぞれ以下のようなツリー構成例となります。

以降では、(A)、(B)のツリー構成を作成する手順を説明します。

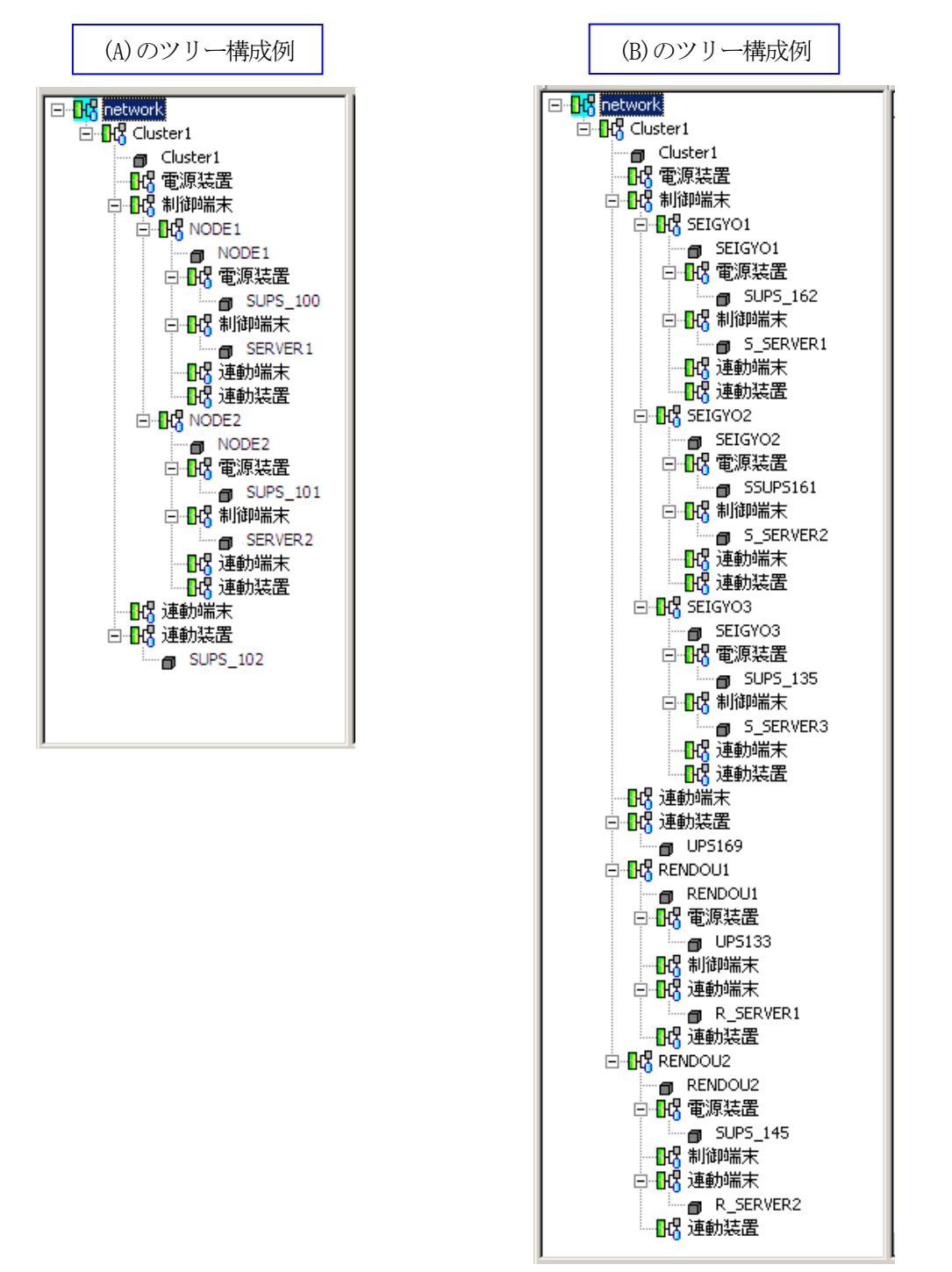

### 6.2.1 電源制御グループの作成

最初に電源制御グループを作成します。電源制御グループの作成は、作成したいグループのアイテムを選択した状態で、AMCのメニュー[編集]→[電源制御グループ作成]を選択してください。

 (1) 初めて電源管理構成情報を作成する場合、AMC を最初に起動すると「network」のアイテムだけが表示されている状態となっています。その状態で AMC のメニュー[編集]→[電源制御グループ作成]を 選択すると、電源制御グループ作成ダイアログが表示されますので、以下のように「network」の アイテムの下に電源制御グループのツリーが作成されます。

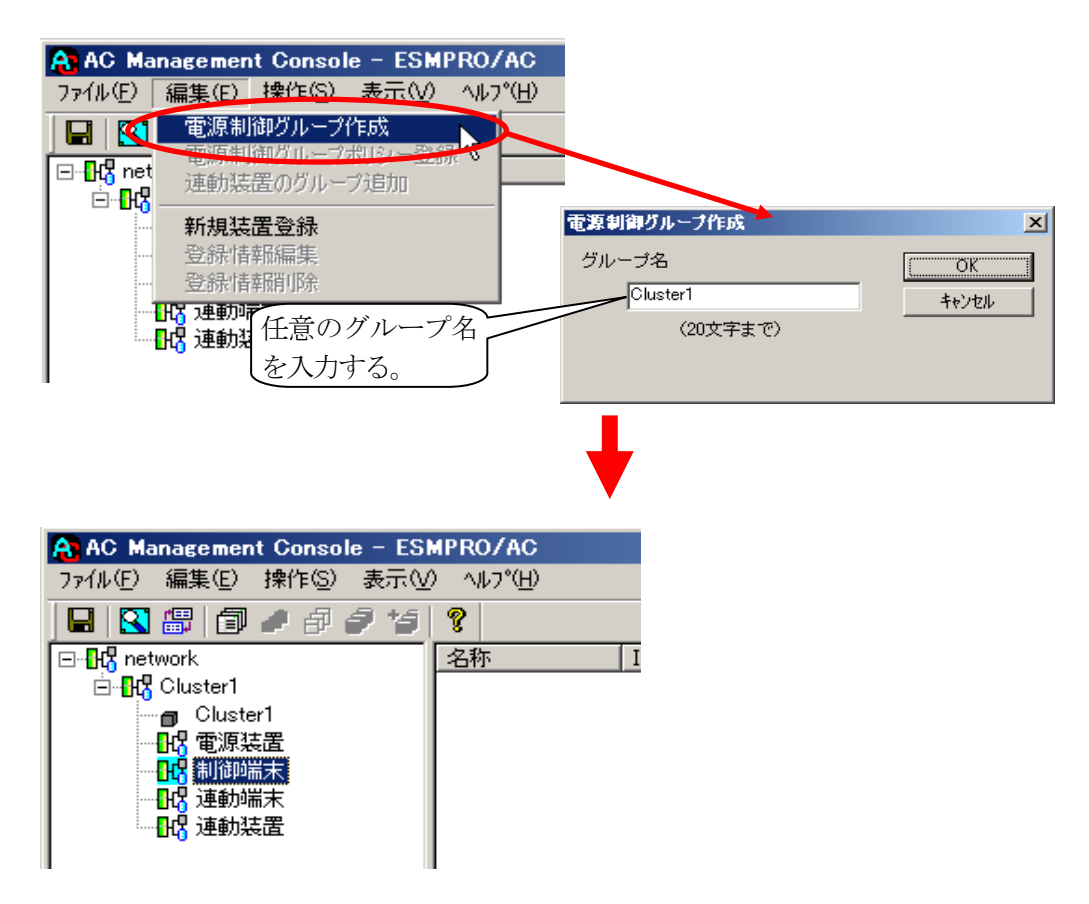

(2) 制御端末を選択し、[編集]→[電源制御グループ作成]を選択、グループ名を入力します。

| AC Management Console - ESMPROJ<br>ファイル(E) 編集(E) 操作(S) 表示(W) ヘルフ<br>日 (R) (E) (R) (P) (P) (P) (P) (P) (P) (P) (P) (P) (P | <b>(AC</b> )<br>(∐)<br>I                          |                  |
|----------------------------------------------------------------------------------------------------|---------------------------------------------------|------------------|
| A AC Management Console - ESMPROJ<br>ファ(ル(F) 編集(F) 操作(S) 表示(V) へル・                                                       | /AC<br>/*(H)                                      |                  |
| □                                                                                                    | IP address                                        |                  |
| 新規装置登録<br>登録情報編集<br>登録情報編集<br>登録情報顧師<br>一時理任意のグループ<br>日は連<br>名を入力する。                                                     | <b>電源制御グループ作。</b><br>グループ名<br>SEIGYO1<br>(20文字まで) | Х<br>ОК<br>†tуbl |

(3) (2)の作業を制御端末の台数分行います。電源制御グループの名称は、同じ名称を使用しないでください。

((A)の構成例では2グループ、(B)の構成例では3グループ作成します。)

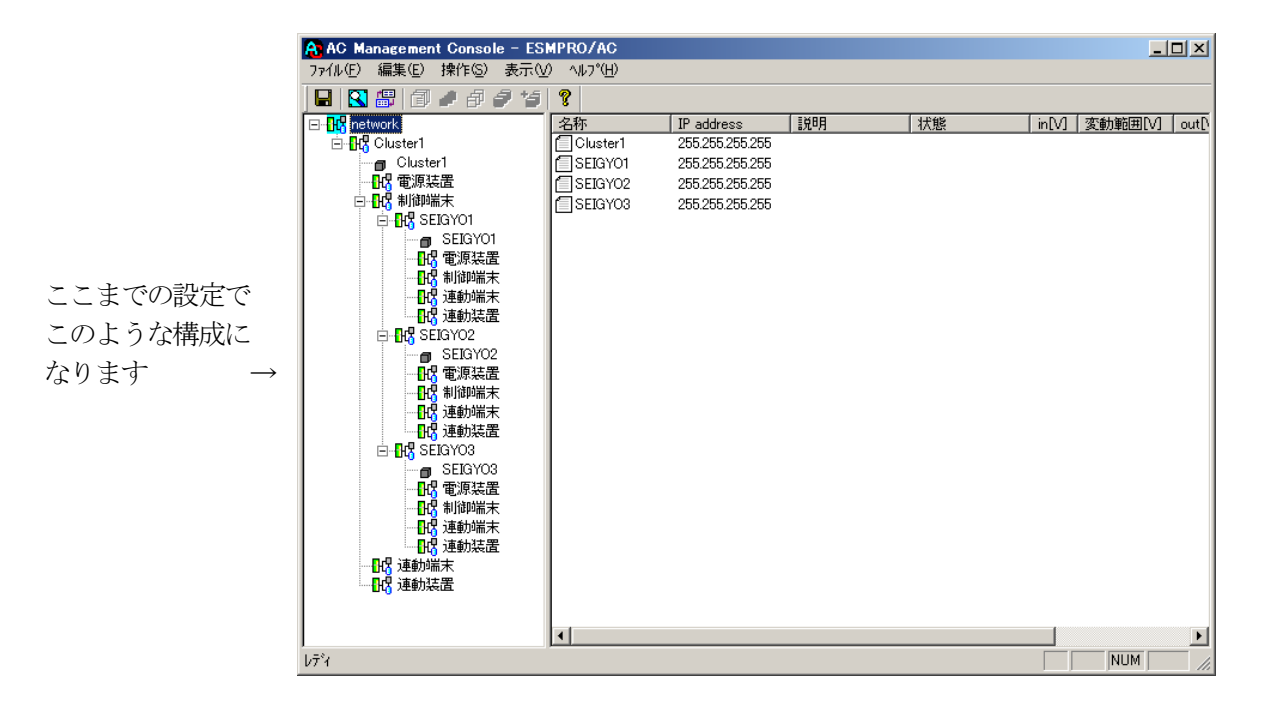

(B)のようにクラスタ自身が制御端末として動作し、かつノード数が 4 ノード以上の場合は、引き続き以下の操作を行って、4 ノード目以降の電源制御グループを作成します。

### (3 ノードまでのクラスタの場合、この操作は不要です。)

(3)'-1 グループ名を選択します。

| 🔒 AC Management Console – ESI         | MPRO/AC            |                 |
|---------------------------------------|--------------------|-----------------|
| ファイル(E) 編集(E) 操作(S) 表示(V              | ) ^ルフ°( <u>H</u> ) |                 |
| 🔲 🛛 🕮 🗇 🖉 🖉 🍯                         | ?                  |                 |
| ⊡ <mark>112 petwork</mark>            | 名称                 | IP address      |
| Cluster1                              | Cluster1           | 255.255.255.255 |
| Cluster1                              | SEIGY01            | 255.255.255.255 |
|                                       | SEIGY02            | 255.255.255.255 |
| □ □ □ □ □ □ □ □ □ □ □ □ □ □ □ □ □ □ □ | SEIGY03            | 255.255.255.255 |
|                                       |                    |                 |
| □□□□□□□□□□□□□□□□□□□□□□□□□□□□□□□□□□□□□ |                    |                 |
|                                       |                    |                 |

(3)'-2 [編集]→[電源制御グループ作成]を選択、グループ名を入力します。

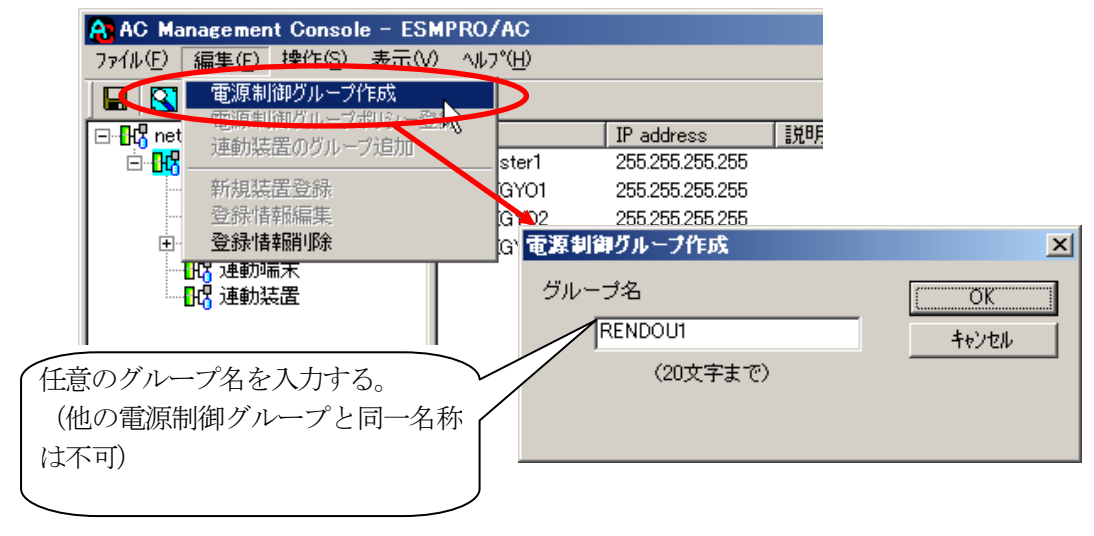

以上の操作を4ノード目以降のノード数分行ってください。

(B)のツリー構成例では、以下のような電源制御グループとなります。

| A AC Management Console - ESMPRO/AC    |                    |                 |     |  |
|----------------------------------------|--------------------|-----------------|-----|--|
| ファイル(E) 編集(E) 操作(S) 表示(V               | ) ∧ルフ°( <u>H</u> ) |                 |     |  |
| 日 🕄 🛱 🗇 🖉 🖉 🎜                          | ę                  |                 |     |  |
| ⊡- <mark>1</mark> 17 network           | 名称                 | IP address      | 説   |  |
| 🖻 📲 🔁 Cluster1                         | Cluster1           | 255.255.255.255 |     |  |
| 🗖 Cluster1                             | SEIGY01            | 255.255.255.255 |     |  |
|                                        | SEIGYO2            | 255.255.255.255 |     |  |
|                                        | SEIGY03            | 255.255.255.255 |     |  |
| EIGYO1                                 | RENDOU1            | 255.255.255.255 |     |  |
|                                        | RENDOU2            | 255.255.255.255 |     |  |
|                                        |                    |                 |     |  |
|                                        |                    |                 |     |  |
|                                        |                    |                 |     |  |
|                                        |                    |                 |     |  |
|                                        |                    |                 |     |  |
|                                        |                    |                 |     |  |
|                                        |                    |                 |     |  |
|                                        |                    |                 |     |  |
|                                        |                    |                 |     |  |
|                                        |                    |                 |     |  |
| SEIGYO3                                |                    |                 |     |  |
|                                        |                    |                 |     |  |
|                                        |                    |                 |     |  |
| ────────────────────────────────────── |                    |                 |     |  |
|                                        |                    |                 |     |  |
| ■□□□□□□□□□□□□□□□□□□□□□□□□□□□□□□□□□□□□□ |                    |                 |     |  |
|                                        |                    |                 |     |  |
| 🛱 📲 🙀 RENDOU1                          |                    |                 |     |  |
| RENDOU1                                |                    |                 |     |  |
|                                        |                    |                 |     |  |
|                                        |                    |                 |     |  |
|                                        |                    |                 |     |  |
|                                        |                    |                 |     |  |
|                                        |                    |                 |     |  |
|                                        |                    |                 |     |  |
|                                        |                    |                 |     |  |
|                                        |                    |                 |     |  |
|                                        |                    |                 |     |  |
| 1                                      |                    | NUM             |     |  |
| v7 1                                   |                    | , nom           | 11. |  |

### 6.2.2 制御端末、連動端末の登録

各電源制御グループに制御端末、連動端末の情報を登録します。

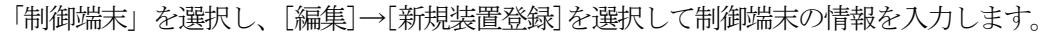

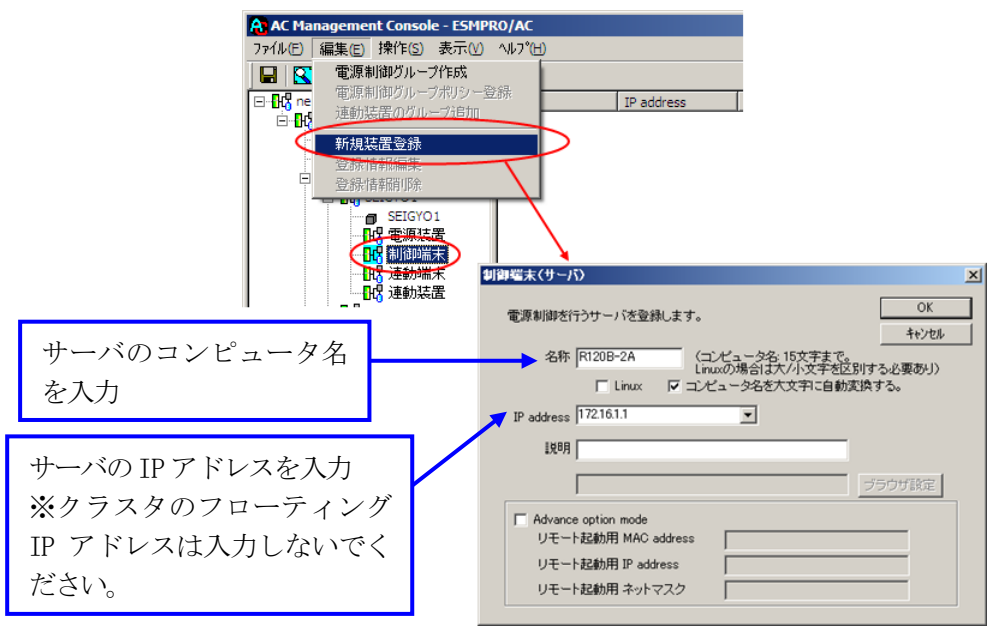

上記操作を、制御端末のグループとして作成した各グループ(「SEIGY01」~「SEIGY03」)に対して行って ください。

4 ノード以上のクラスタの場合は、さらに連動端末のグループとして作成した各電源制御グループ((B)の 構成では「RENDOU1」~「RENDOU2」に該当します)に対して、以下の操作を行ってください。

### (3ノード以下のクラスタの場合、本操作は不要です。)

連動端末の電源制御グループにある「連動端末」を選択し、[編集]→[新規装置登録]を選択して連動端末の情報を入力します。

| AC Management Console - ESMPRO/AC<br>ファイル(F) 編集(E) 操作(S) 表示(V) ヘルレブ(H)                                                                                                    | 制御端末により、電源制御されるサーバを登録します。      |
|----------------------------------------------------------------------------------------------------|--------------------------------|
| ■      ■      ■      ■      ■      ■      ■      ■      ■      ■      ■      ■      ■      ■      ■      ■      ■      ■      ■      ■      ■      ■      ■      ■      ■      ■      ■      ■      ■      ■      ■      ■      ■      ■      ■      ■      ■      ■      ■      ■      ■      ■      ■      ■      ■      ■      ■      ■      ■      ■      ■      ■      ■      ■      ■      ■      ■      ■      ■      ■      ■      ■      ■      ■      ■      ■      ■      ■      ■      ■      ■      ■      ■      ■      ■      ■      ■      ■      ■      ■      ■      ■      ■      ■      ■      ■      ■      ■      ■      ■      ■      ■      ■      ■      ■      ■      ■      ■      ■      ■      ■      ■      ■      ■      ■      ■      ■      ■      ■      ■      ■      ■      ■      ■      ■      ■      ■      ■      ■      ■      ■      ■      ■      ■      ■      ■      ■      ■      ■      ■      ■      ■      ■      ■      ■      ■      ■      ■      ■      ■      ■      ■      ■      ■      ■      ■      ■      ■      ■      ■      ■      ■      ■      ■      ■      ■      ■      ■      ■      ■      ■      ■      ■      ■      ■      ■      ■      ■      ■      ■      ■      ■      ■      ■      ■      ■      ■      ■      ■      ■      ■      ■      ■      ■      ■      ■      ■      ■      ■      ■      ■      ■      ■      ■      ■      ■      ■      ■      ■      ■      ■      ■      ■      ■      ■      ■      ■      ■      ■      ■      ■      ■      ■      ■      ■      ■      ■      ■      ■      ■      ■      ■      ■ |                                |
| □・昭・年朝無理のクルーク理加                                                                                                    |                                |
|                                                                                                    | 日識別名 HaCluster                 |
|                                                                                                    | ドメイン (ドメイン名を登録。例:domain.co.jp) |
| RENDOU1                                                                                                    | IP address ネットワーク情報取得          |
|                                                                                                    | (対象サーバに接続可能なユ                  |
|                                                                                                    | ー マー ー ディ、バスワード)               |
|                                                                                                    |                                |
| サーバのコンピュータタ                                                                                                    | I兑明                            |
| リーバのコンヒュータ名                                                                                                    | ブラウザ設定                         |
| を人力                                                                                                    |                                |
|                                                                                                    | シャットダウン開始待ち合わせ時間 0 Sec         |
| サーバの IP アドレスを入力                                                                                                    |                                |
| × 2 = 2 2 0 7 1 = 1 / 1                                                                                                    | リモートシャットダウンジョブ                 |
| *7777070-7177                                                                                                    | 参照(3)                          |
| IP アドレスは入力しないでく                                                                                                    |                                |
| ださい。                                                                                                    | Advance option mode            |
|                                                                                                    | リモート起動用 MAC address            |
|                                                                                                    | リモート起動用 IP address             |
|                                                                                                    | リモート起動用 ネットマスク                 |

### 6.2.3 UPS 装置の登録

各サーバ、および共有ディスクなどの周辺装置に電源供給している UPS 装置の情報を登録します。

<サーバに電源供給する UPS 装置>

サーバに電源供給する UPS 装置の情報は、制御端末や連動端末などの各電源制御グループ((B)の構成では 「SEIGY01」~「SEIGY03」および「RENDOU1」~「RENDOU2」に該当します)の「電源装置」に登録します。 ツリー上で「電源装置」を選択して、[編集]→[新規装置登録]を選択してください。

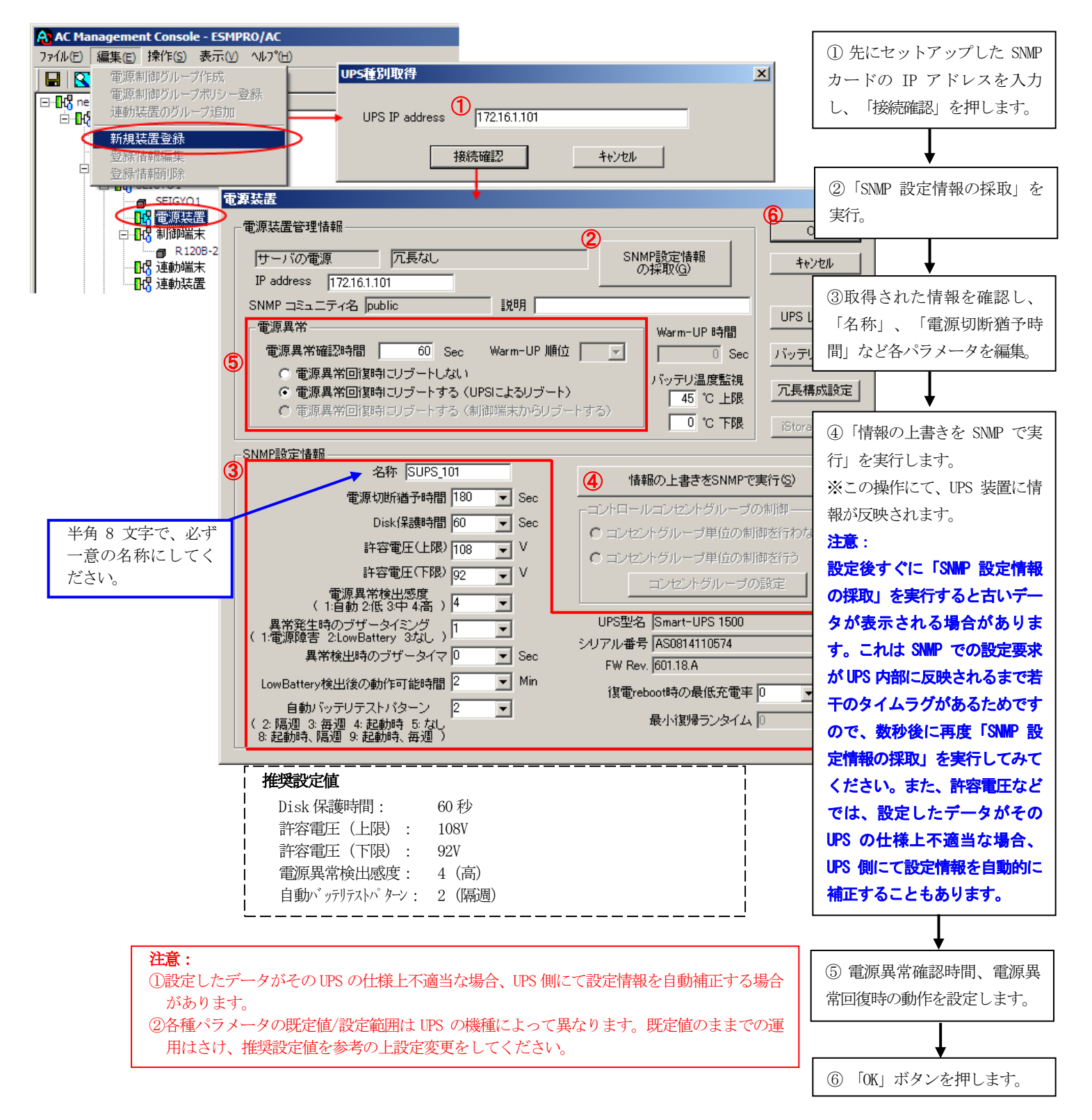

<共有ディスクなどの周辺装置に電源供給するUPS 装置>

共有ディスクなど周辺装置専用(サーバに電源供給を行っていない)UPS 装置は、電源制御グループの 「連動装置」に登録します。ツリー上で登録対象となる電源制御グループ((A)、(B)の構成例では 「Cluster1」のグループ)の「連動装置」を選択して、[編集]→[新規装置登録]を選択してください。

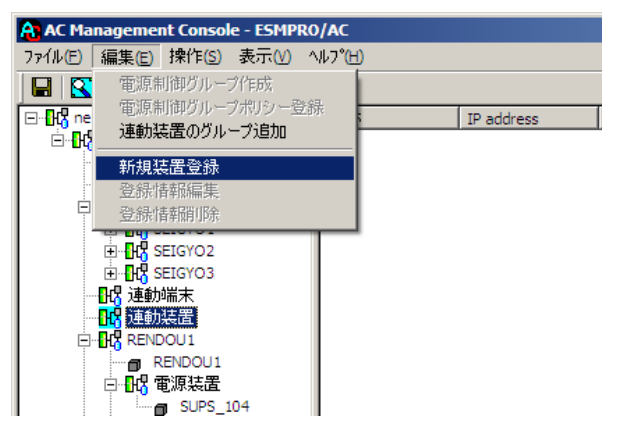

以降の操作は、前ページ<サーバに電源供給する UPS 装置>の操作説明を参考に、各種設定を行ってください。

| 」<br>  推奨設定値  |                            | <br> <br>  |
|---------------|----------------------------|------------|
| 電源異常確認時間:     | 30 秒                       |            |
| Warm-UP 順位: 1 | (順位が高く設定された UPS から起動要求を出す) |            |
| 電源異常回復時:      | リブートする(制御端末からリブートする)       |            |
| 電源切断猶予時間:     | 300 秒                      |            |
| Disk 保護時間: 60 | 秒                          | י<br> <br> |

# 注意:連動装置のUPSの設定では以下のことにご注意ください。 ①「電源異常確認時間」は、サーバのUPSより共有ディスクのUPSの値を少なくしてください。 共有ディスクのUPS < クラスタサーバのUPS</li> (設定例)電源異常確認時間サーバのUPS:60秒 共有ディスクのUPS:30秒 ②電源異常回復時にリブートを行なう場合は、「電源異常回復時にリブートする(制御端末からリブートする)」を選択してください。 ③連動装置が複数台存在する場合は、それぞれの電源異常回復時の自動ブート設定は同じに設定にしてください。 ④設定したデータがそのUPSの仕様上不適当な場合、UPS側にて設定情報を自動補正する場合があります。 ⑤各種パラメータの既定値/設定範囲はUPSの機種によって異なります。既定値のままでの運用はさけ、推奨設定値を参考の上設定変更をしてください。

### 6.2.4 グループポリシーの編集

各サーバ、UPS 装置の登録完了後は、グループポリシーの設定を行います。

- (1) 一番上の電源制御グループ名(この例では「Cluster1」)を選択して、[編集]→[登録情報編集]を選択 し、グループポリシーの画面を表示します。
- (2) グループポリシーの編集画面では、「通信用 IP address」、「通信用認識コード」を設定してくだ さい。

「通信用 IP address」は制御端末に届く「ローカルブロードキャストアドレス」を登録します。

|       | A AC Management Console - ESMPRO,                                                                                                    |     |
|-------|----------------------------------------------------------------------------------------------------|-----|
|       | ファイル∈) 編集(Ξ) 操作(S) 表示(V) ヘノ                                                                                                    |     |
|       | 🖬 🔯 🕼 🍠 🗗 🧳 🎁 🐧                                                                                                    |     |
|       | ⊡- <mark>1}</mark> network                                                                                                    |     |
|       |                                                                                                    |     |
|       |                                                                                                    |     |
|       | 日 113 制御端末 AC Management Console - ESMPRO/AC                                                                                                    |     |
|       | 田田 SEIGYO1 ファイル(E) 編集(E) 操作(S) 表示(V) ヘルフ°(H)                                                                                                    |     |
|       | 田田 SEIGYO2<br>田田 SEIGYO3 電源制御グループ作成                                                                                                    |     |
|       |                                                                                                    |     |
|       | 回                                                                                                    |     |
|       | 新規裝置登錄                                                                                                    |     |
|       |                                                                                                    |     |
|       |                                                                                                    |     |
|       | 1971 - 1-1912                                                                                                    | ~1  |
|       |                                                                                                    | ~ . |
|       |                                                                                                    |     |
|       | この電源系統の共通管理情報を登録・編集にます                                                                                                    |     |
|       |                                                                                                    |     |
|       |                                                                                                    |     |
|       |                                                                                                    |     |
|       |                                                                                                    |     |
|       |                                                                                                    |     |
| •     | この電源系統の共通管理情報を登録・編集します<br>名称 Cluster1<br>説明<br>通信用認識コード ESMACnet SNMP コミュニティ名 public                                                                                                    |     |
|       |                                                                                                    |     |
|       | この電源系統の共通管理情報を登録・編集します     OK       名称 Cluster1     キャンセル       説明     通信用認識コード       運信用認識コード     ESMACnet       (16文手までのユニージルコード)     SNMP コミュニティ名       運信用 IP address     172.16.1.255                                                                                                    |     |
| -     | この電源系統の共通管理情報を登録・編集します     OK       名称     Cluster1       説明        通信用認識コード     ESMACnet       (15文手までのユニージはコード)     SNMP通信異常確認時間       適信用 IP address     172.16.1.255       制値隔赤水に座     協会和たいのでのSNMP通信異常で       単振行わたサーノ(の割値)     0                                                                                                    |     |
|       | この電源系統の共通管理情報を登録・編集します     OK       名称     Cluster1       説明        通信用認識コード     ESMACnet       (15文手までのユニージはコード)     SNMP コミュニティ名       適信用 IP address     172.16.1.255       制御瑞末にあた<br>「ローカル・ブロードキャストアドレス」か、<br>「制御端末の IP address」(制御が1台の場合のみ)     50       Sec     「ク国ま選罪]       0     1: sbutdrown                                                                            |     |
| ,<br> | この電源系統の共通管理情報を登録・編集します     OK       名称     Cluster1       説明     通信用認識コード       運信用認識コード     ESMACnet       SNMP コミュニティ名     public       (15文 手ま でのユニーグなコード)     SNMP通信異常確認時間       適信用 IP address     17216.1.255       制御福木い目に<br>「ローカレブロードキャストアドレス」か、<br>「制御福木の IP address」(制御が1台の場合のみ)<br>を登録してください     50                                                                    |     |
| ~     | この電源系統の共通管理情報を登録・編集します     OK       名称     Cluster1       説明     通信用認識コード       運信用認識コード     ESMACnet       SNMP コミュニティ名     public       (10文 手ま でのユニージなコード)     SNMP コミュニティ名       通信用 IP address     17216.1.255       制御編末の IP     address」(制御が1台の場合のみ)       を登録してください     0       施計情報採取問題     う                                                                             |     |
| _     | この電源系統の共通管理情報を登録・編集します       OK         名称       Cluster1         説明       通信用認識コード         通信用認識コード       ESMACnet         (16文手までのユニーグルコード)       SNMP コミュニティ名         通信用 IP address       172.16.1.255         制御福未い品へ<br>「日一カルブロードキャストアドレス」か、<br>「制御福未の IP address」(制御助)1台の場合のみ)<br>を登録してください       SNMP通信異常確認時間         ①       0         統計情報採取間隔       1         1       分 |     |

(3) 設定が終了したら、「OK」ボタンにて「グループポリシー」の画面を閉じてください。

### 6.2.5 設定内容の保存

サーバ、UPS の登録作業を行った後、AMC の設定内容を保存する必要があります。[ファイル]→[設定保存]を選択して、設定情報を保存します。

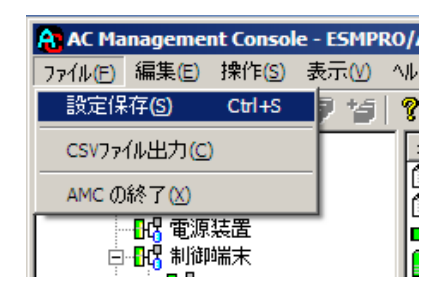

### 6.2.6 電源管理構成情報の転送および再起動

これまでに作成した電源管理構成情報の設定内容を、クラスタを構成する他ノードにも送信します。

### ※注意

クラスタを構成する全てのサーバは、同じ構成情報である必要があります。構成情報を変更した場合 は、下記の方法で必ず他のサーバに構成情報を転送して、クラスタ再起動または ESMPRO/ARC Service の再起動を行ってください。

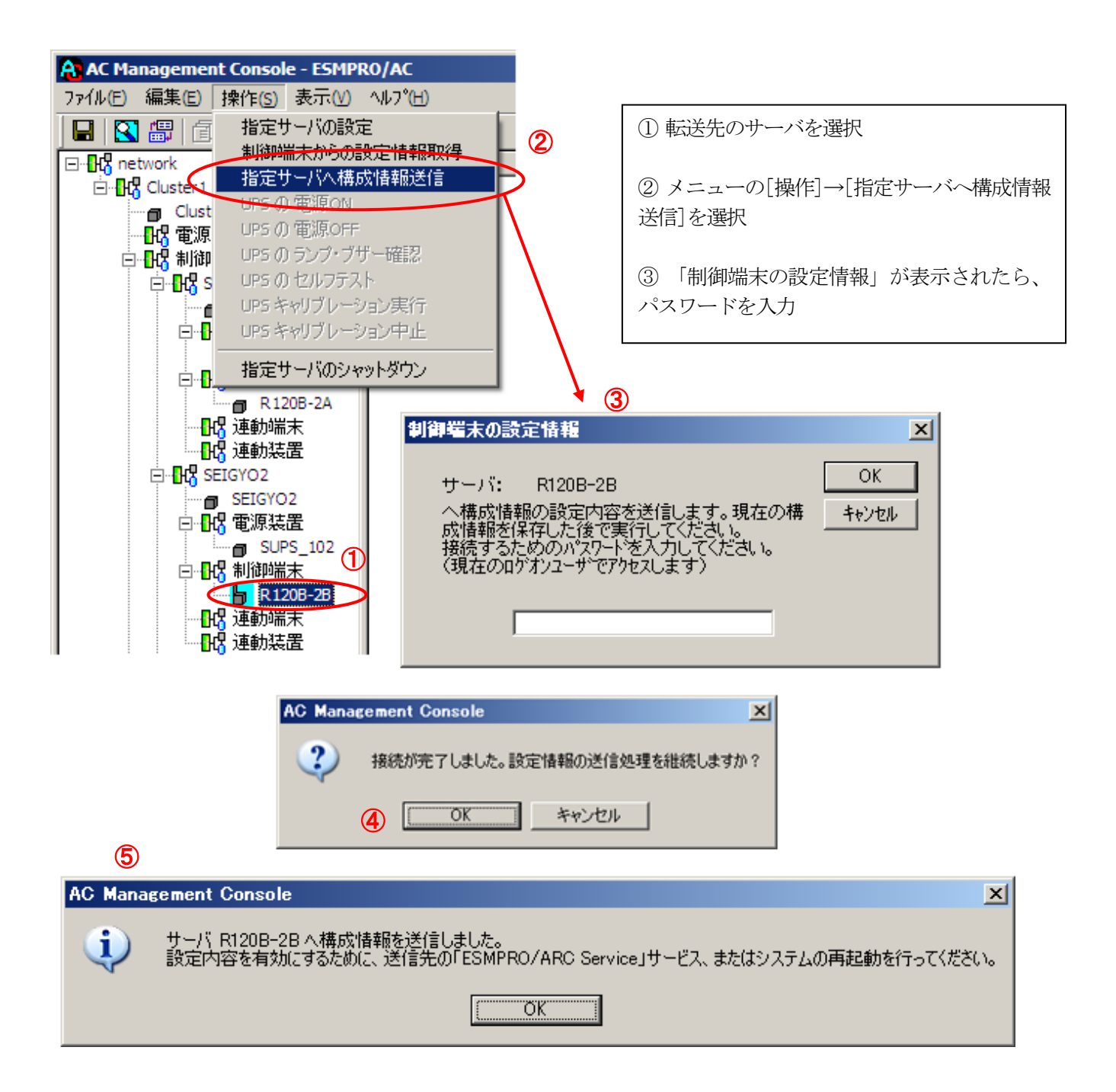

⑥全てのクラスタノードに対して、電源管理構成情報の送信を終えましたら、クラスタ再起動、 または、全てのクラスタノード上で「ESMPRO/ARC Service」サービスの再起動を行ってください。

# 6.3 クラスタ以外のサーバが制御端末の場合

(C)の各構成例における電源管理構成情報を作成すると、以下のようなツリー構成例となります。 以降では、(C)のツリー構成を作成する手順を説明します。

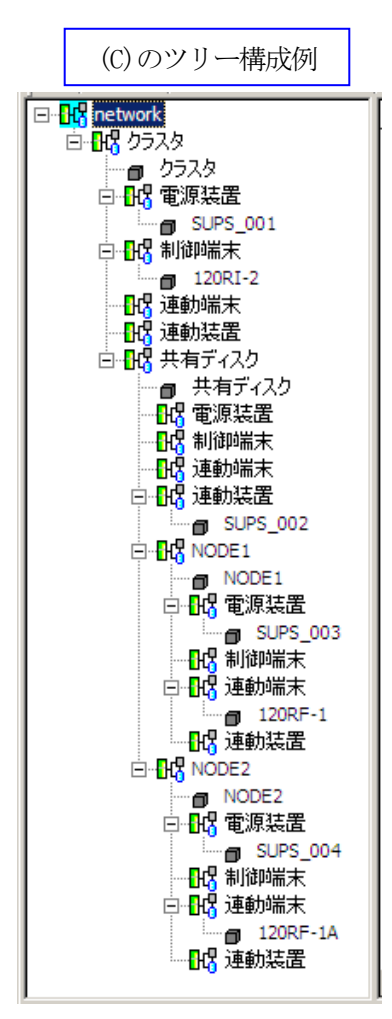

### 6.3.1 設定支援機能による電源制御グループの作成

[AC Management Console 簡易設定支援]によるマルチサーバ構成の基礎部分の設定を行います。 ESMPRO/AutomaticRunningController グループの「ESMPRO\_AC 環境ウィザード」アイコンを起動すると、 下記ウィンドウが表示されます。

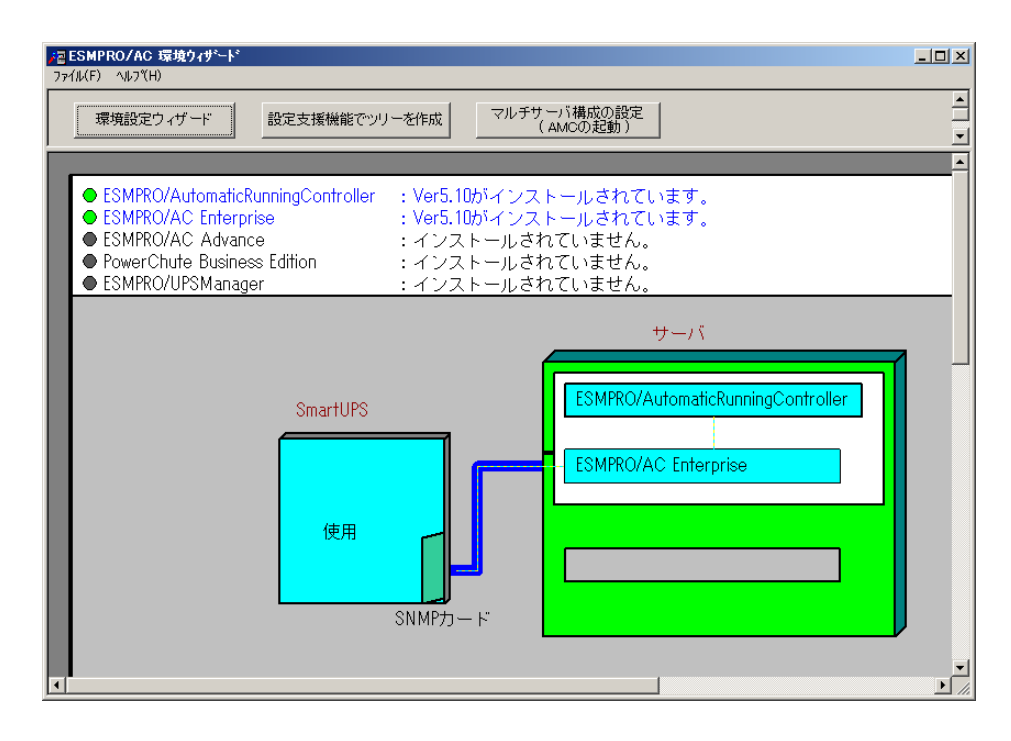

 「設定支援機能でツリーを作成」ボタンを押して、[AC Management Console 簡易設定支援]を起動します。

| <mark>そ</mark> AC Management Console 簡易設定支援 - ESMI<br>ファイル(E) ヘルフ°( <u>H</u> ) | PRO/AC Enterprise            |                                 |
|--------------------------------------------------------------------------------|------------------------------|---------------------------------|
| マルチサーバ構成 説定ファイル作成 構成表示                                                         | 「 元長電源構成<br>設定ファイル作成<br>構成表示 | クラスタ(マルチサーバ)構成<br>設定ファイル作成 構成表示 |
|                                                                                |                              | •                               |
| 設定を行いたい構成の【構成表<br>構成情報が表示されます。                                                 | 示】ボタンを押すと                    |                                 |
| 4                                                                              |                              | ▼<br>                           |

(2) クラスタ (マルチサーバ)構成の「設定ファイル作成」ボタンを押します。

| <mark>()</mark> AC Management Console 関馬設定支援 - ESMPRO/AC Enterprise<br>ファ(ル(E) ヘルフ*(出)                                                                                                    |                    | -O×      |
|----------------------------------------------------------------------------------------------------|--------------------|----------|
| - マルチサーバ構成                                                                                                    | ┌ クラスタ(マルチサーバ)構成 - | <b>_</b> |
| 設定ファイル作成構成表示 設定ファイル作成構成表示                                                                                                    | 設定ファイル作成 ?         | 成表示      |
|                                                                                                    |                    |          |
|                                                                                                    |                    |          |
|                                                                                                    |                    | <b>^</b> |
| and the state of the state of t |                    |          |
| 設定を行いたい構成の【構成表示】ホタンを押すと                                                                                                    |                    |          |
| 構成情報が表示されます。                                                                                                    |                    |          |
|                                                                                                    |                    |          |
|                                                                                                    |                    |          |
|                                                                                                    |                    |          |
|                                                                                                    |                    |          |
|                                                                                                    |                    |          |
|                                                                                                    |                    |          |
|                                                                                                    |                    |          |
|                                                                                                    |                    |          |
|                                                                                                    |                    |          |
|                                                                                                    |                    |          |
|                                                                                                    |                    |          |
|                                                                                                    |                    |          |
|                                                                                                    |                    |          |
|                                                                                                    |                    | •        |
|                                                                                                    |                    |          |

この[AC Management Console 簡易設定支援]では、クラスタ (マルチサーバ)構成の基礎部分の設定を行います。

(3) クラスタ構成の基本設定として、接続形態を選択します。UPS 4 台構成 (制御サーバ、共有ディスク、クラスタサーバで1台ずつのUPS接続で、 それぞれ電源供給)の場合、「UPS 4台で構成」を選択し「次へ」を選択します。

| ま本設定<br> | 記<br>                                                                 |
|----------|-----------------------------------------------------------------------|
| 0        | CMBのなどのは「おいちん」として、<br>UPS1台で構成(制御サーバ、クラスタサーバ、共有ディスクに1台のUPS<br>から電源供給) |
| C        | UPS2台で構成(制御サーバ、共有ディスクで1台、クラスタサーバで1台の<br>UPSからそれぞれ電源供給)                |
| 0        | UPS2台で構成(制御サーバを1台、共有ディスク、クラスタサーバを1台の<br>UPSから電源供給)                    |
| C        | UPS3台で構成(制御サーバ、共有ディスク、クラスタサーバをそれぞれ1台<br>ずつのUPSから電源供給)                 |
| C        | UPS4台で構成(制御サーバ、共有ディスク、クラスタサーバで1台ずつの<br>UPSからそれぞれ電源供給)                 |
| ブループ     | の追加(基本設定を行った後、設定可能になります)                                              |
| クラスク     | タサーバとUPSの組み合わせを追加                                                     |
| 共有う      | ディスク用のUPS、クラスタサーバとUPSの組み合わせを追加                                        |

(4) UPSの接続台数分、グループ名を入力します。
 クラスタ(マルチサーバ構成) ヴループ設定

| -グループ設定 |        |      | <br> |
|---------|--------|------|------|
| グループ1   | クラスタ   |      |      |
| グループ2   | 共有ディスク |      |      |
| グループ3   | NODE1  | <br> |      |
| グループ4   | NODE2  |      |      |
|         |        | <br> |      |
|         |        |      |      |
|         |        |      |      |
|         |        |      |      |
|         |        |      |      |

×

(5) 制御端末にするサーバのサーバ名とそのIPアドレス、制御サーバに接続す るUPSに挿したSNMPカードのUPS名とIPアドレスを入力します。

| <mark>クラスタ(マルチサーバ構成</mark><br>クラスタ構成を管理する<br>源を供給するUPSのUI<br>は8文字まで有効です。<br>注意:実コンピュー<br>仮想コンピュ<br>また、Windo | )設定 制御サーバ設定<br>「制御サーバ(制御端末)のサーバ名、IPアドレスと、その制御サーバに電<br>PS名とIPアドレスを入力して下さい。なおサーバ名は15文字まで、UPS名<br>タ名や実IPで指定する事。<br>- タ名やフローティングIPは入力しないでください。<br>wsサーバの場合は大文字、Linuxサーバの時は大文字、小文字を区別 | × |
|----------------------------------------------------------------------------------------------------|----------------------------------------------------------------------------------------------------|---|
| して入力して<br>制御サーバ名                                                                                            | 「Tをい。<br> 120RI-2 「Linux                                                                                                    |   |
| IPアドレス                                                                                                    | 172 . 16 . 1 . 21                                                                                                    |   |
| 制御サーバ名                                                                                                    | Linux.                                                                                                    |   |
| IPアドレス                                                                                                    |                                                                                                    |   |
| 制御サーバ名                                                                                                    | Linux                                                                                                    |   |
| IPアドレス                                                                                                    |                                                                                                    |   |
|                                                                                                    |                                                                                                    |   |
| UPS名                                                                                                    | SUPS_001                                                                                                    |   |
| IPアドレス                                                                                                    | 172 . 16 . 1 . 137                                                                                                    |   |
|                                                                                                    |                                                                                                    |   |
|                                                                                                    |                                                                                                    |   |
|                                                                                                    | < 戻る(B) (次へ(N)) キャンセル                                                                                                    |   |

(6) 1台目のクラスタサーバ名とそのIPアドレス、そのクラスタサーバに接続 するUPSに挿したSNMPカードのUPS名とIPアドレスを入力します。

| クラスタ(マルチサーバ構成)設定<br>制御サーバによって管理される<br>供給するUPSのUPS名とIPア<br>字まで有効です。<br>注意:実コンピュータ名や実<br>仮想コンピュータ名や<br>また、Windowsサー/<br>して入力して下さい。 | クラスタサーバ設定1<br>かラスタサーバのサーバ名、IPアドレスと、そのクラスタ<br>ドレスをを入力して下さい。なおサーバ名は15文字ま<br>IPで指定する事。<br>フローティングIPは入力しないでください。<br>Kの場合は大文字、Linuxサーバの時は大文字、小: | ×<br>サーバに電源を<br>で、UPS名は8文<br>文字を区別 |
|----------------------------------------------------------------------------------------------------|----------------------------------------------------------------------------------------------------|------------------------------------|
| クラスタサーバ名1                                                                                                    | 120RF-1                                                                                                    | 🔲 Linux                            |
| ΙΡアドレス                                                                                                    | 172 . 16 . 1 . 16                                                                                                    |                                    |
| クラスタサーバ名2                                                                                                    |                                                                                                    | 🗖 Linux                            |
| IPアドレス                                                                                                    |                                                                                                    |                                    |
| クラスタサーバ名3                                                                                                    |                                                                                                    | 🗖 Linux                            |
| ΙΡ <b>アド</b> レス                                                                                                    |                                                                                                    |                                    |
| クラスタサーバ名4                                                                                                    |                                                                                                    | 🗖 Linux                            |
| IPアドレス                                                                                                    |                                                                                                    |                                    |
| UPS名                                                                                                    | SUPS_003                                                                                                    |                                    |
| IPアドレス                                                                                                    | 172 . 16 . 1 . 122                                                                                                    |                                    |
|                                                                                                    | < 戻る(B) [[                                                                                                    | 次へ(1)) キャンセル                       |

(7) 2台目のクラスタサーバ名とそのIPアドレス、そのクラスタサーバに接続 するUPSに挿したSNMPカードのUPS名とIPアドレスを入力します。

| <mark>クラスタ(マルチサーバ構成)設立<br/>制御サーバによって管理され<br/>供給するUPSのUPS名とIP7<br/>字まで有効です。<br/>注意:実コンピュータ名や<br/>仮想コンピュータ名や<br/>また、Windowsサー<br/>して入力して下さい</mark> | E クラスタサーバ設定2<br>るクラスタサーバのサーバ名、IPアドレスと、そのクラスタサーバに電源を<br>アドレスをを入力して下さい。なおサーバ名は15文字まで、UPS名は8文<br>実IPで指定する事。<br>やフローティングIPは入力しないでください。<br>バの場合は大文字、Linuxサーバの時は大文字、小文字を区別<br>。 | X |
|----------------------------------------------------------------------------------------------------|----------------------------------------------------------------------------------------------------|---|
| クラスタサーバ名1                                                                                                    | 120RF-1A                                                                                                    |   |
| IPアドレス                                                                                                    | 172 . 16 . 1 . 17                                                                                                    |   |
|                                                                                                    |                                                                                                    |   |
| UPS名                                                                                                    | SUPS_004                                                                                                    |   |
| IPアドレス                                                                                                    | 172 . 16 . 1 . 123                                                                                                    |   |
|                                                                                                    |                                                                                                    |   |
|                                                                                                    |                                                                                                    |   |
|                                                                                                    |                                                                                                    |   |
|                                                                                                    |                                                                                                    |   |
|                                                                                                    |                                                                                                    |   |
|                                                                                                    |                                                                                                    |   |
|                                                                                                    |                                                                                                    |   |
|                                                                                                    | < 戻る(B) (※木へ(N)> キャンセル                                                                                                    |   |

(8) 共有ディスク用UPSに挿したSNMPカードのUPS名とIPアドレスを入力します。 クラスタ(マルチサーバ構成)設定共有ディスク設定

| クラスダ焼めためにの大有チイスク用のUPS活を入りして下さい。共有チイスク用UPS活は<br>9文字手ですなわです。 |   |
|------------------------------------------------------------|---|
| 0                                                          |   |
| <u>尚、本設定は、共有ディスク専用のUPSを使用する構成を選択している場合のみ</u>               |   |
| 設定が可能になります。                                                |   |
|                                                            |   |
| 共有テイ人9用 UP5名(8又子まで有効です)                                    |   |
| CLUBE 000                                                  |   |
| SUPS_UUZ                                                   |   |
|                                                            |   |
| IPアドレス                                                     |   |
| 170 16 1 150                                               |   |
| 112 . 10 . 1 . 100                                         |   |
|                                                            |   |
|                                                            |   |
|                                                            |   |
|                                                            |   |
|                                                            |   |
|                                                            |   |
|                                                            |   |
|                                                            |   |
|                                                            |   |
|                                                            |   |
|                                                            |   |
|                                                            |   |
|                                                            |   |
|                                                            |   |
|                                                            |   |
|                                                            |   |
|                                                            | _ |
|                                                            |   |
|                                                            |   |
|                                                            |   |

(9) 以下のような構成確認画面が表示されますので、設定を確認します。
 クラスタ(マルチサーバ構成)設定設定確認

| 120RI-2  | 172.16.1.21                                                                                          |                                                                                                    |
|----------|----------------------------------------------------------------------------------------------------|----------------------------------------------------------------------------------------------------|
| SUPS_001 | 172.16.1.137                                                                                         |                                                                                                    |
| 120RF-1  | 172.16.1.16                                                                                          |                                                                                                    |
| SUPS_003 | 172.16.1.122                                                                                         |                                                                                                    |
|          |                                                                                                    | _                                                                                                    |
| 120RF-1A | 172.16.1.17                                                                                          |                                                                                                    |
| SUPS_004 | 172.16.1.123                                                                                         |                                                                                                    |
| SUPS_002 | 172.16.1.150                                                                                         |                                                                                                    |
| ですか?     |                                                                                                    |                                                                                                    |
|          | 120RI-2<br><u>SUPS_001</u><br>120RF-1<br><u>SUPS_003</u><br>120RF-1A<br>SUPS_004<br>SUPS_002<br>ですか? | 120RI-2 172.161.21<br>SUPS_001 172.161.137<br>120RF-1 172.161.16<br>SUPS_003 172.161.122<br>120RF-1A 172.161.17<br>SUPS_004 172.161.123<br>SUPS_002 172.161.150<br>ですか? |

(10) 設定後、以下のような構成になります。

| AC Management Console ↑<br>ファイル(E) ヘルフ <sup>*</sup> (H) | 簡易設定支援 - ESMPRO/AC Enter | prise       |            |              |              | _ 🗆 ×     |
|---------------------------------------------------------|--------------------------|-------------|------------|--------------|--------------|-----------|
| -マルチサーバ構成                                               |                          | 構成          | - クラスタ(マルチ | サーバ)構成       |              | <u>*</u>  |
| 設定ファイル作成                                                |                          | ファイル作成 構成表示 | 設定ファイ      | ル作成構成表示      |              |           |
| 【クラスタ マル                                                | チサーバ構成】                  |             |            |              |              | <b>_</b>  |
| クラスタ構成に:                                                | おけるマルチサーバ電源制             | 川御を行います。    |            |              |              |           |
| グループ:                                                   | クラスタ                     | 共有デ         | ィスク 🛽 🔊    | NODE1        | NODE2        |           |
|                                                         | 管理サーバ群                   |             |            | クラスタシス       | ステム群         |           |
| 120RI-2                                                 |                          | 共有デ·        | ィスク 1      | 20RF-1       | 120RF-1A     |           |
|                                                         |                          |             |            |              |              |           |
|                                                         |                          |             |            | 72.16.1.16   | 172.16.1.17  |           |
|                                                         |                          |             |            |              |              |           |
| 172.16.1.21                                             |                          | _           |            |              |              |           |
|                                                         |                          |             | -          |              |              |           |
| LIDO                                                    | SUPS_001                 | SU          | IPS_002    |              | SUPS_004     |           |
| UFS                                                     |                          |             |            |              |              |           |
|                                                         |                          | 17          | 2 16 1 150 |              |              |           |
| 1                                                       | 112.10.1.107             |             | 2.10.1.100 | 112.10.1.122 | 112.10.1.120 | ►<br>// 4 |

(11) 『AC Management Console』を起動すると、以下のような画面が表示されます。

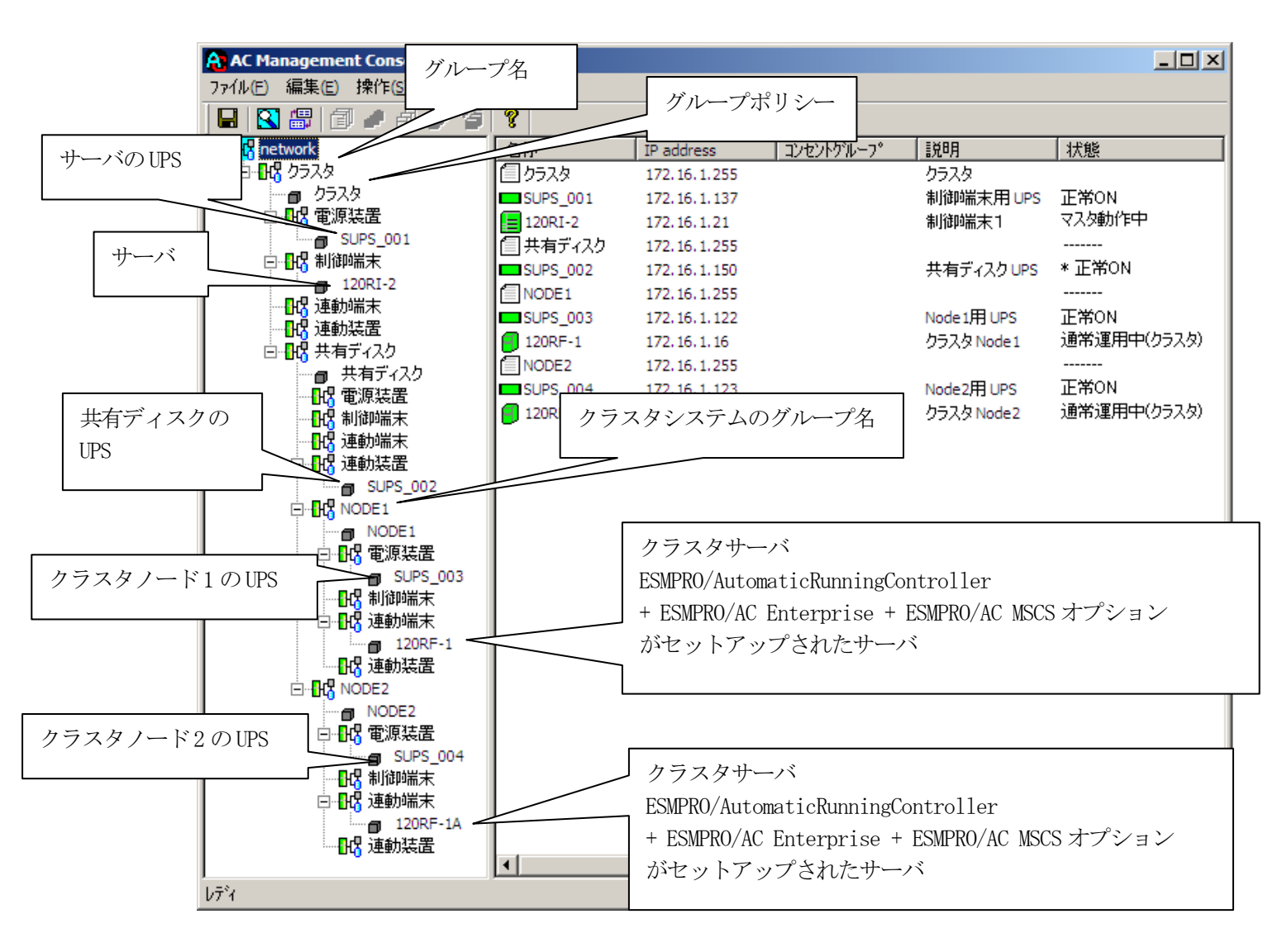

[AC Management Console 簡易設定支援 -ESMPRO/AC Enterprise]にて、ク ラスタ (マルチサーバ)構成の設定ファイル作成を行った場合は、設定し た情報が反映されているか確認してください。 また、登録情報を設定、変更する場合は、ここで行います。 ※設定、変更は後でも可能です。

### <u>注意</u>

 [AC Management Console 簡易設定支援 —ESMPRO/AC Enterprise]で設定 せずにこの「AC Management Console」を最初に起動した場合は、何も設 定されていません。

### 6.3.2 グループポリシーの編集

画面左のツリーにて「グループポリシー」を選び、「メニューバー:編集」の「登録情報編集」を実行すると、以下のような「グループポリシー」編集画面が表示されます。 この「グループポリシー」では、この電源制御構成での共通情報を設定します。

| AC Management Console - E                 | SMPRO/AC                                                         |                                                        |
|-------------------------------------------|------------------------------------------------------------------|--------------------------------------------------------|
| ファイル(E) 編集(E) 操作(5) 表示                    | Ē(⊻) ^μプ(Ħ)                                                      |                                                        |
| 日日間間日日日日                                  | <b>グループポリシー</b>                                                  |                                                        |
|                                           | この電源系統の共通管理情報を登録・編集します                                           | OK<br>                                                 |
| □ <u>0</u> クラスタ<br>□ <mark>13</mark> 電源装置 | 名称 クラスタ                                                          |                                                        |
| □ SUPS_001<br>□ 日報 制御端末                   | 説明(クラスター・・・・・・・・・・・・・・・・・・・・・・・・・・・・・・・・・・・・                     |                                                        |
| □ 120RI-2 × 120RI-2 × 120RI-2 × 120RI-2   | <ul> <li>通信用認識コード ESMACnet</li> <li>(15文字までのユニークなコード)</li> </ul> | SNMP 그ミュニティ名 public                                    |
| 回り 単有ディスク                                 | 通信用 IP address 172161255                                         | SNMP通信異常確認時間 50 Sec                                    |
| □ 14774スク<br>□ 14774スク<br>□ 147 電源装置      | 制御端末に届く<br>「ローカルブロードキャストアドレス」か、<br>「制御端末の」P address」(制御が1台の場合のみ) | 停電中のSNMP通信異常で<br>接続されたサーバの制御<br>0:そのまま運用<br>1:shutdown |
| □【3 連動端末<br>□【3 連動端末<br>□-【3 連動装置         | を登録してたさい                                                         |                                                        |
|                                           |                                                                  |                                                        |
| □ NODE1<br>□ NODE1<br>□ Ⅰ4 電源装置           | 20                                                               |                                                        |
| □                                         | 13                                                               |                                                        |
| □ 120RF-1<br>□ 120RF-1                    |                                                                  |                                                        |
|                                           |                                                                  |                                                        |
| □ NODE2<br>□ <mark></mark>                |                                                                  |                                                        |
|                                           | )4                                                               |                                                        |
|                                           |                                                                  |                                                        |
| 巴····································     | A                                                                |                                                        |
|                                           |                                                                  |                                                        |
| ۰.                                        |                                                                  |                                                        |
| 1                                         |                                                                  |                                                        |

説明:

AMC画面のリストビューの「説明」に表示される情報です。

(特に制御処理では使用しませんので、管理のための情報として使用ください。)

### 通信用認識コード:

この電源制御グループの識別に用いるコードです。ユニークなコードを登録してください。

コードは半角英数字で15文字までの長さを使用可能です。(2バイト文字は使用しないでください。)

通信用 IP address :

この電源制御グループ内の全てのサーバが、制御端末に対して行う通信で使用 する送信先アドレスです。制御端末が1台の場合、このアドレスには制御端末 のIPアドレスを登録してください。

制御端末が複数台の場合、このアドレスには複数の制御端末へ届くようにブロ ードキャストアドレスを登録してください。

SNMPコミュニティ名:

SNMPカードの設定の際に登録したコミュニティ名を登録してください。

SNMP通信異常確認時間:

SNMPカードとの状態監視を行う際に必要なパラメータです。指定時間(秒)の 間、通信できないと、通信エラーを認識し、AMCでは「不明」状態と認識しま す。

停電中のSNMP通信異常で接続されたサーバの制御:

UPSで停電を認識した後にSNMPカードとの通信エラーを検出した場合の動作を 指定できます。1を指定すると通信エラー認識後、各連動端末に対してシャッ トダウン要求をだして停止処理を試みます。ただし、連動端末へのネットワー ク異常が発生している場合にはシャットダウンは行えません。

統計情報採取間隔:

統計情報を採取する間隔(時間)を設定できます。1分に設定した場合、1分 間隔で統計情報を採取します。

### 6.3.3 制御端末の編集

画面左のツリーにて制御端末下にある「サーバ」を選び「メニューバー:編集」の「登録情報編集」を実 行すると、以下のような「制御端末(サーバ)」編集画面が表示されます。 この「制御端末(サーバ)」では、制御用のサーバ情報を編集します。

| AC Management Console - ESM            | PRO/AC             |                |             |                |             |
|----------------------------------------|--------------------|----------------|-------------|----------------|-------------|
| ファイル(E) 編集(E) 操作(S) 表示(V               | ) ^ルフ°( <u>H</u> ) |                |             |                |             |
| 🔲 🖸 🕮 🗇 🖉 🖓 😭                          | j 💡                |                |             |                |             |
| e                                      |                    | IP address     | コンセントクルーフ。  | 説明             | 状態          |
| 白 🖧 クラスタ                               | 目クラスタ              | 172.16.1.255   |             | クラスタ           |             |
| D 2528                                 | SUPS_001           | 172.16.1.137   |             | 制御端末用 UPS      | 正常ON        |
|                                        | 120RI-2            | 172.16.1.21    |             | 制御端末1          | マスタ動作中      |
|                                        | 目共有ディスク            | 172.16.1.255   |             |                |             |
|                                        | SUPS_002           | 172.16.1.150   |             | 共有ディスク UPS     | * 正常ON      |
|                                        | NODE1              | 172.16.1.255   |             |                |             |
|                                        | SUPS_003           | 172.16.1.122   |             | Node1用 UPS     | 正常ON        |
|                                        | 120RF-1            | 172.16.1.16    |             | クラスタ Node 1    | 通常運用中(クラスタ) |
|                                        | NODE2              | 172.16.1.255   |             |                |             |
|                                        | 御端末(サーバ)           |                |             |                | ×           |
| □□□□□□□□□□□□□□□□□□□□□□□□□□□□□□□□□□□□□□ |                    |                |             | _              | P           |
|                                        | 雨雨雨生心和去沙二头。        | サニバ本丞組(ナナ      |             |                | OK          |
|                                        | 電源前間で打つ            | リーハゼ豆敢します。     | •           |                | A. 3. 64    |
|                                        |                    |                |             |                | キャンセル       |
|                                        | 名称 12              | 0RI-2 (        | コンピュータ名: 15 | j文字まで <u>。</u> |             |
|                                        |                    | L              | .inuxの場合は大/ | 小文字を区別する       | >必要あり)      |
|                                        |                    | 🗌 Linux 🛛 🗖 🗆  | ンピュータ名を大文   | 「字に自動変換す       | <u>ත</u> ං  |
|                                        |                    | 0161.01        |             |                |             |
|                                        | IP address [17     | 2.10.1.21      | <u> </u>    |                |             |
| 120RF-                                 |                    | Sentul         |             |                |             |
| 17. 連動装置                               | 記四月  制             | 「「「「「」」        |             |                |             |
|                                        | _                  |                |             |                |             |
| MODE2                                  |                    |                |             | ブラ             | ウザ設定        |
| □                                      |                    |                |             |                |             |
| SUPS_0                                 | 📃 🥅 Advance o      | ption mode     |             |                |             |
|                                        | リモート超              | 動用 MAC address |             |                |             |
|                                        |                    |                | ,<br>       |                |             |
| 120RF-<br>四月 油油料注票                     | リモート起              | ≝助用 IP address |             |                |             |
|                                        | リモート起              | 動用 ネットマスク      |             |                |             |
| 1                                      |                    |                | 1           |                |             |
| 0/1                                    |                    |                |             |                |             |

名称:

サーバのコンピュータ名を正確に登録してください。

Linux :

ESMPRO/AutomaticRunningController for Linuxをセットアップしたサーバ が制御端末の場合、チェックを有効にしてください。

コンピュータ名を大文字に自動変換する。:

コンピュータ名が大文字/小文字で識別されているサーバの場合にはチェック を無効にします。

通常、Windowsは、すべて大文字で識別されています。

IP address:

サーバのIPアドレスを登録してください。サーバに複数の IPアドレスが設定し てある場合には、その他の制御端末や連動端末と共有しているLANでのIPアドレ スを登録してください。 説明:

AMC画面のリストビューの「説明」に表示される情報です。

(特に制御処理では使用しませんので、管理のための情報として使用ください。)

■ツリービューで制御端末を選択している状態で右クリックを実行すると、サ ーバ設定に関するサブメニュー(指定サーバの設定、制御端末からの構成情報取得、指定サーバへ構成情報送信など)が表示されます。

一つのグループに複数の制御端末を登録し、制御の冗長化を行う場合は、このサブメニューにより全ての制御端末の構成情報が同じになるようにしてください。

(制御端末間の設定情報の自動同期機能はサポートしておりません。) また、制御端末はそれぞれ別々の自動運用条件が設定できますが、UPSは共有 するため、自動OFFは、そのUPSから電源を供給されている全てのサーバでOFF の条件が成立した時に実行されます。

### 6.3.4 UPS 装置(電源装置)の編集

画面左のツリーにて電源装置下にある「UPS」を選び「メニューバー:編集」の「登録情報編集」を実行 すると、以下のような「電源装置」編集画面が表示されます。 この「電源装置」では、UPS 情報を編集します。

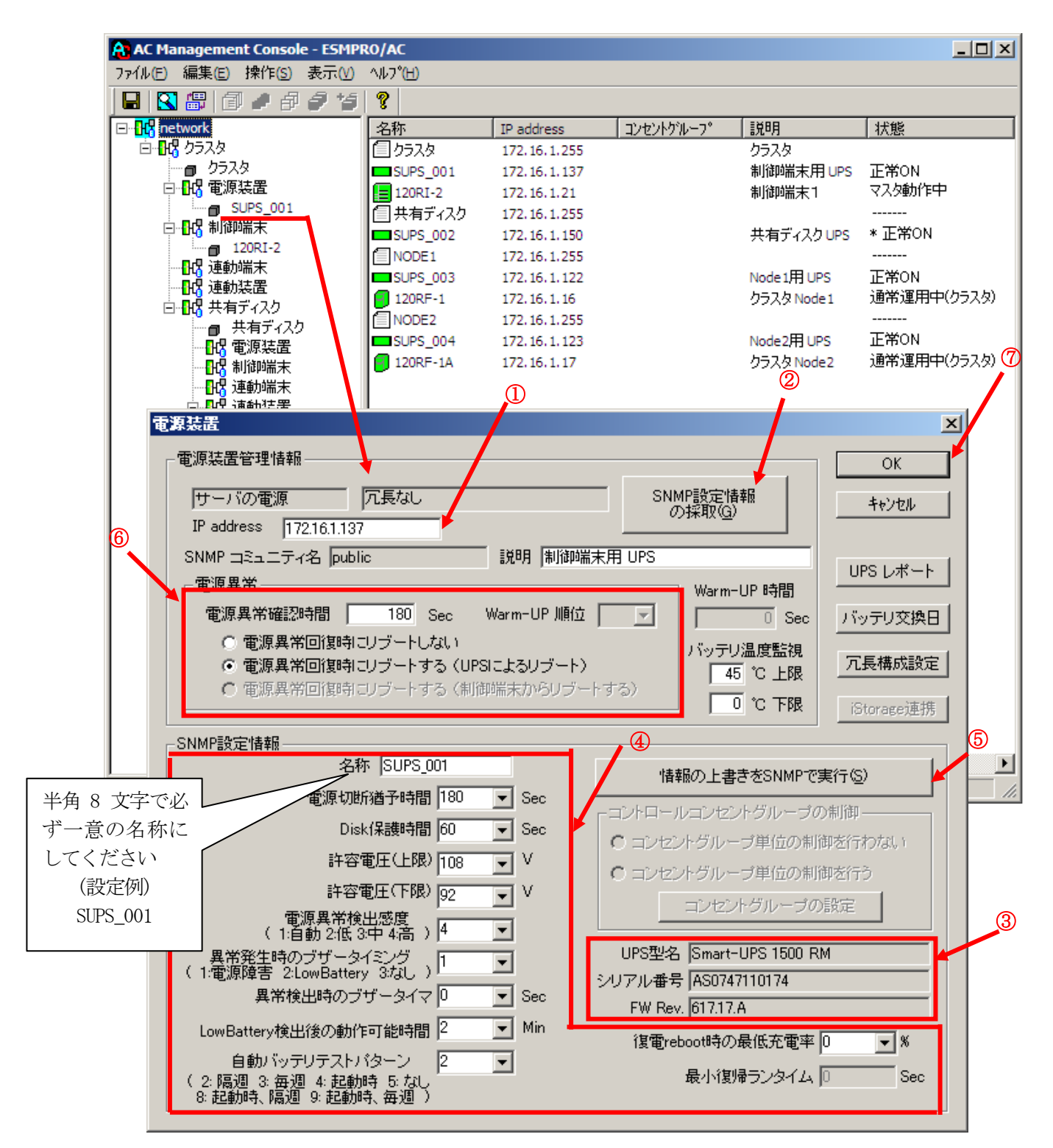

電源異常確認時間:

電源異常が発生してから電源異常と断定するまでの時間です。設定した時間 (Sec)内に電源異常が回復した場合、電源異常の処理は行われません。

最初は IP address(①)が、先にセットアップしておいた SNMPカードに設定した IPアドレスになっているか確認して、「SNMP設定情報の採取」(②)を実行してくだ さい。設定が正常であれば、「SNMP設定情報」が入手され、「UPS型名」「シリアル 番号」等と共に設定情報が表示(③)されます。

(ここで、「UPS型番」などが空欄になってしまう場合には、SNMPカードの設定を確認してください。)

SNMPで入手した情報を確認し、「名称」「電源切断猶予時間」などを編集(④)した ら、「情報の上書きをSNMPで実行」(⑤)を実行してください。(この操作により、 UPSに情報が書き込まれます。)

(注意:設定後直ぐに「SNMP設定情報の採取」を実行すると、古いデータが表示さ れる場合があります。これは、SNMPでの設定要求がUPS内部に反映されるまで、 若干のタイムラグがあるためですので、数秒後に再度「SNMP設定情報の採取」を 実行してください。また、許容電圧などでは、設定したデータがそのUPSの仕様 上不適当な場合、UPS側にて設定情報を自動的に補正することもあります。) 電源異常確認時間など変更があれば変更(⑥)し、OK(⑦)を実行してください。

注意:「電源切断猶予時間」「Disk保護時間」は冗長構成のUPSでは全て同じ値に 設定してください。

### 6.3.5 連動端末の編集

画面左のツリーにて連動端末下にある「サーバ」を選び「メニューバー:編集」の「登録情報編集」を実 行すると、以下のような「連動端末(サーバ)」編集画面が表示されます。 この「連動端末(サーバ)」では、制御端末により制御されるサーバの情報を編集します。

| AC Management Console - ESMPRO/ | C 連動端末(サーバ) 🗵 🗵                                                               |                     |
|---------------------------------|-------------------------------------------------------------------------------|---------------------|
| ファイル(E) 編集(E) 操作(S) 表示(V) ヘル    | ℃日 制御端末により、電源制御されるサーバを登録します。 OK OK                                            |                     |
| 📙 🕄 🕮 🗇 🍠 🗗 🍠 💅 🦻               | ++>±ル                                                                         |                     |
| □ <mark>股</mark> network        | ゲーバ種別 Windowsサーバ マ<br>····································                    | 状態                  |
|                                 | カラ 名称   120RF-1 Linuxの場合は大小文字を区別する必要あり)                                       | THON                |
|                                 | SUP I JLLューダ名を人又子に目朝変換する。<br>120 ロバ時PDF々 HaChinster                           | マスタ動作中              |
|                                 | 「「Thestony」」「Thestony」」<br>株社<br>ドッイン」 (ドッインタ方登録、例t damain co.in)             |                     |
|                                 | SUP<br>IP address 172161.16<br>ネットワーク情報取得                                     | * 正常ON              |
|                                 | NOL (対象サーバに接続可能なユ                                                             | <br>正常ON            |
|                                 | ユーリ治 - げ名、パスワード)<br>120 - パスワード - ボムの接続焼羽                                     | 通常運用中(クラスタ)         |
|                                 |                                                                               |                     |
|                                 | SUP 説明 クラスShodel                                                              | 止冷UN<br>通常運用中(クラスタ) |
|                                 | 2007設定                                                                        |                     |
| □                               | シャットダウン開始待ち合わせ時間 0 Sec                                                        |                     |
|                                 |                                                                               |                     |
| NODE1                           | リモートシャットダウンジョブ                                                                |                     |
|                                 | 李熙(S)                                                                         |                     |
|                                 |                                                                               |                     |
| □ 🖧 連動端末                        | J Advance option mode<br>リモート起動用 MAC address                                  |                     |
| □ 120RF-1<br>                   | リモート起動用 IP address                                                            |                     |
|                                 | リモート起動用 ネットマスク                                                                |                     |
| NODE2                           |                                                                               |                     |
|                                 | 連動端末(サーバ) 🗶                                                                   | 1                   |
|                                 | 制御端末により、電源制御されるサーバを登録します。                                                     |                     |
| 日 120RF-1A                      | <u>キャンセル</u>                                                                  |                     |
| 日代 連動装置                         | 5 - 7 1程かり (Windows 5 - 7 )                                                   |                     |
| 1<br>1/7%                       | □ <sup>3名村</sup> 「2014」日<br>Linuxの場合は大/小文字を区別する必要あり)<br>▼ コンピュータ名を大文字に自動変換する。 |                     |
|                                 | HA部別名 HaCluster                                                               |                     |
|                                 | ドメイン<br>ドメイン名を登録。(別: domain.co.jp)                                            |                     |
|                                 | IP address 172.16.1.17 ネットワーク情報取得                                             |                     |
|                                 | ユーザ名 (対象サーバに接続可能なユーザ名)                                                        |                     |
|                                 | パスワード サーバへの接続確認                                                               |                     |
|                                 |                                                                               |                     |
|                                 | ブラウザ酸定                                                                        |                     |
|                                 |                                                                               |                     |
|                                 | シャットダウン開始待ち合わせ時間 U Sec                                                        |                     |
|                                 | リモートシャットがウンジョブ                                                                |                     |
|                                 | 参照(S)                                                                         |                     |
|                                 |                                                                               |                     |
|                                 | Advance option mode                                                           |                     |
|                                 | リモード起動用 MAC address                                                           |                     |
|                                 | リモード記動用 Aryhマスク                                                               |                     |
|                                 | ,                                                                             |                     |

サーバ種別:

対象サーバのサーバ種別を選択してください。 Windowsサーバ:Windowsサーバの場合 Linuxサーバ:Linuxサーバの場合 ESXiサーバ:VMware ESXiサーバの場合 ESXiサーバ(HA):VMware HAを構成するサーバの場合 iStorage NASオプション:iStorage NASオプションの場合

名称:

サーバのコンピュータ名を正確に登録してください。 サーバ種別がWindowsサーバの場合は、大文字でコンピュータ名を入力してくだ さい。それ以外の場合は大文字、小文字を区別してコンピュータ名を入力して ください。

コンピュータ名を大文字に自動変換する。: コンピュータ名が大文字/小文字で識別されているサーバの場合にはチェック を無効にします。 通常、Windowsは、すべて大文字で識別されています。

HA識別名: (「ESXiサーバ(HA)」選択時に有効) vSphere HA環境を構成するサーバ場合には、クラスタを区別する任意の識別子 を登録してください。ESMPRO/ACは、本識別子が同一のサーバをvSphere HAのク ラスタを構成するサーバ群であると認識します。

ドメイン: (「ESXiサーバ」「ESXiサーバ(HA)」選択時に有効) サーバ種別が「ESXiサーバ」または「ESXiサーバ(HA)」の場合、ドメイン の欄が設定可能となります。 ドメイン名つきの情報(例:esx-sv.localdomain)となっている場合、対象 サーバのドメイン名の情報(例:localdomain)を登録してください。 登録の際は、大文字、小文字を区別して正確に入力してください。 (ドメイン名が設定されていない場合、入力不要です。)

IP address:

サーバのIPアドレスを登録してください。サーバに複数のIPアドレスが設定してある場合には、制御端末と共有しているLANでのIPアドレスを登録してください。

ユーザ名/パスワード:(「ESXiサーバ」「ESXiサーバ(HA)」選択時に有効)
 サーバ種別が「ESXiサーバ」または「ESXiサーバ(HA)」の場合、対象サーバへ接続するためのユーザ名、パスワードを入力してください。
 登録するユーザ名は、rootアカウントまたはrootアカウントと同等の権限を持つユーザアカウントを設定してください。

説明:

AMC画面のリストビューの「説明」に表示される情報です。 (特に制御処理では使用しませんので、管理のための情報として使用ください。)

ブラウザ設定:

対象のLinuxサーバ上でApacheサービスが稼動している場合、アクセスする

ためのURL情報を設定しておくことで対象のLinuxサーバへWebアクセスすることができます。

シャットダウン待ち合わせ時間:

連動端末が停電によるシャットダウンを実行する際、複数台の連動端末間 でシャットダウン実行タイミングの順序制御が必要な場合に設定します。 ※注意

クラスタサーバの場合、同じクラスタサーバには、すべて同じ値を設定して ください。

リモートシャットダウンジョブ: (「iStorage NASオプション」選択時に有効) iStorage NASオプションを連動端末として登録した際、NASオプションをシャッ トダウンさせるためのバッチファイルを登録します。

■ツリービューで連動端末を選択している状態で右クリックを実行すると、サー バ設定に関するサブメニュー(指定サーバの設定、指定サーバへ構成情報送信 など)が表示されます。「指定サーバの設定」を選択すると起動する ESMPRO/AC GUIにより、選択した連動端末環境の自動運用条件の設定が可能と なります。

### 6.3.6 UPS 装置(連動装置)の編集

画面左のツリーにて連動装置下にある「UPS」を選び「メニューバー:編集」の「登録情報編集」を実行 すると、以下のような「電源装置」編集画面が表示されます。

この「電源装置」では、連動端末のUPS に連動して電源供給を制御される UPS の情報を編集します。

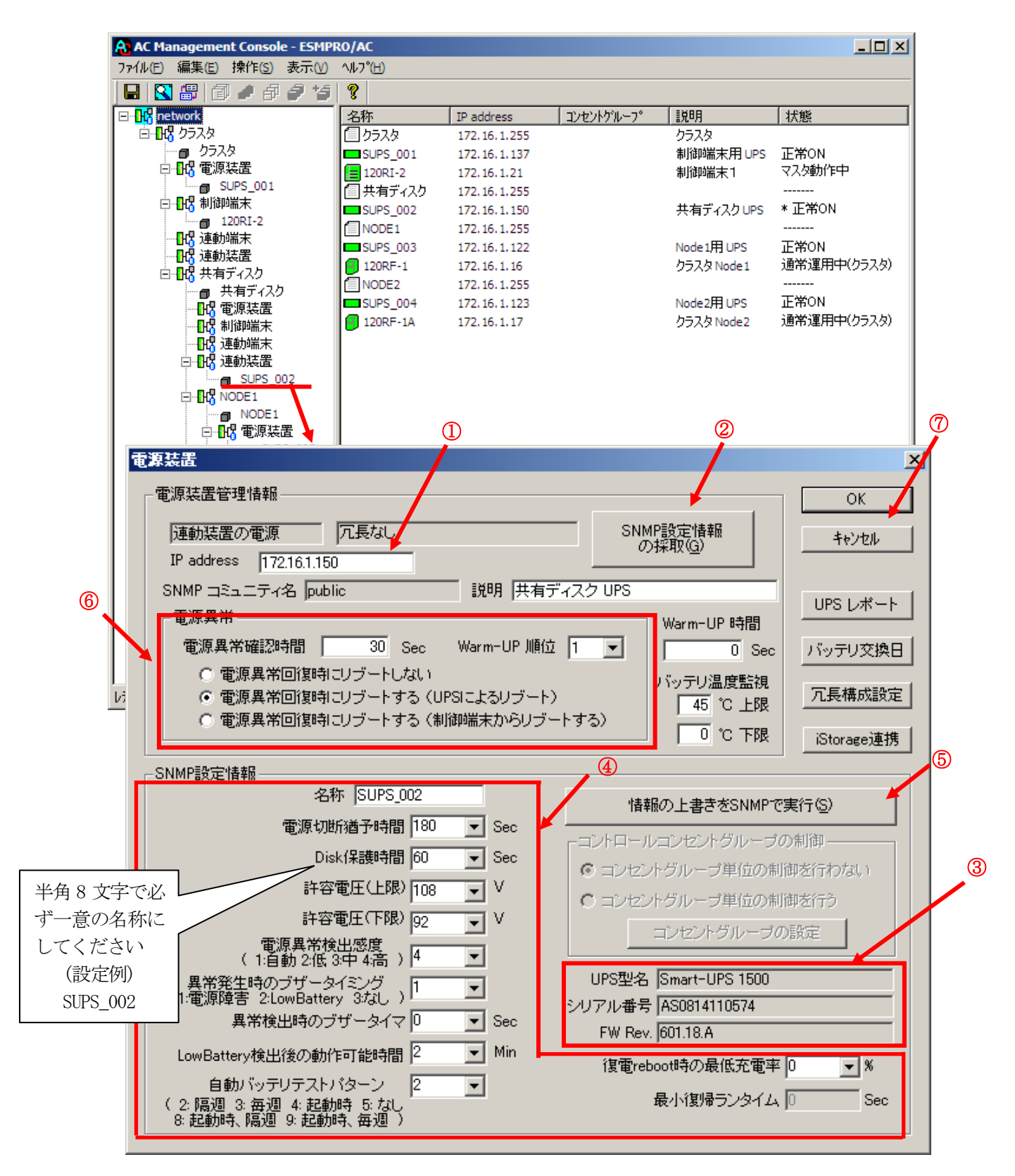

電源異常確認時間:

電源異常が発生してから電源異常と断定するまでの時間です。設定した時間(Sec)内に電源異常が回復した場合、電源異常の処理は行われません。

最初に IP address(①)が、先にセットアップしておいた SNMPカードに設定した IPアドレスになっているか確認して、「SNMP設定情報の採取」(②)を実行してく ださい。設定が正常であれば、「SNMP設定情報」が取得され、「UPS型名」「シ リアル番号」等と共に設定情報が表示(③)されます。

(ここで、「UPS型番」などが空欄になってしまう場合には、SNMPカードの設定 を確認してください。)

SNMPで取得された情報を確認し、「名称」「電源切断猶予時間」などを編集(④) した後、「情報の上書きをSNMPで実行」(⑤)を実行してください。(この操作に より、UPSに情報が書き込まれます。)

(注意:設定後直ぐに「SNMP設定情報の採取」を実行すると、古いデータが表示 される場合があります。これは、SNMPでの設定要求がUPS内部に反映されるまで、 若干のタイムラグがあるためですので、数秒後に再度「SNMP設定情報の採取」を 実行してください。また、許容電圧などでは、設定したデータがそのUPSの仕様 上不適当な場合、UPS側にて設定情報を自動的に補正することもあります。) 電源異常確認時間など変更があれば変更(⑥)し、OK(⑦)を実行してください。

注意:「電源切断猶予時間」「Disk保護時間」は冗長構成のUPSでは全て同じ値 に設定してください。

### 6.3.7 設定内容の保存

サーバ、UPS の登録作業を行った後、AMC の設定内容を保存する必要があります。[ファイル]→[設定保存]を選択して、設定情報を保存します。

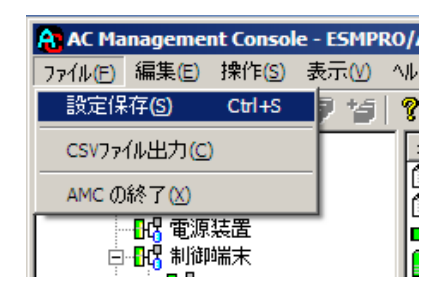

### 6.3.8 電源管理構成情報の転送および再起動

これまでに作成した電源管理構成情報の設定内容を、クラスタを構成する全てのサーバへ送信します。

### ※注意

制御端末およびクラスタを構成する全てのサーバは、同じ構成情報である必要があります。構成情報 を変更した場合は、下記の方法で必ず他のサーバに構成情報を転送して、制御端末およびクラスタの 再起動またはESMPRO/ARC Service の再起動を行ってください。

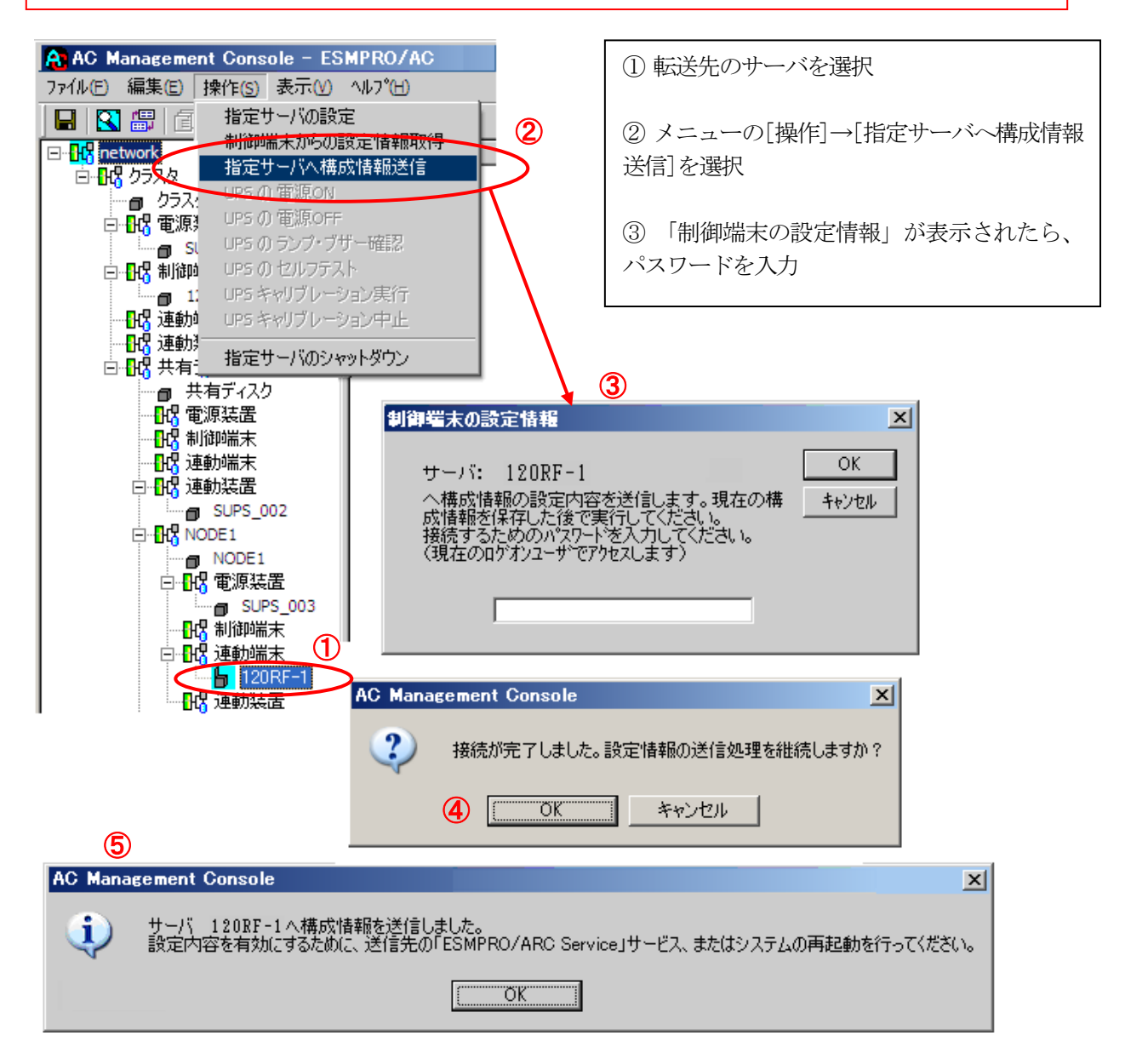

⑥ 全てのクラスタノードに対して、電源管理構成情報の送信を終えましたら、制御端末および クラスタの再起動または、「ESMPRO/ARC Service」サービスの再起動を行ってください。

## 6.4 ESMPRO/ACの設定内容確認

すべてのサーバでクラスタシステム連携を行う設定が終了しましたら、クラスタ再起動を行ってください。再起動後、ESMPRO/AC GUI を起動して、下記のように表示されていれば、ESMPRO/AC の一次設定は完了です。

なお、クラスタが異常状態の場合、正常に表示されません。

(1) ESMPRO/AC GUI の表示の確認

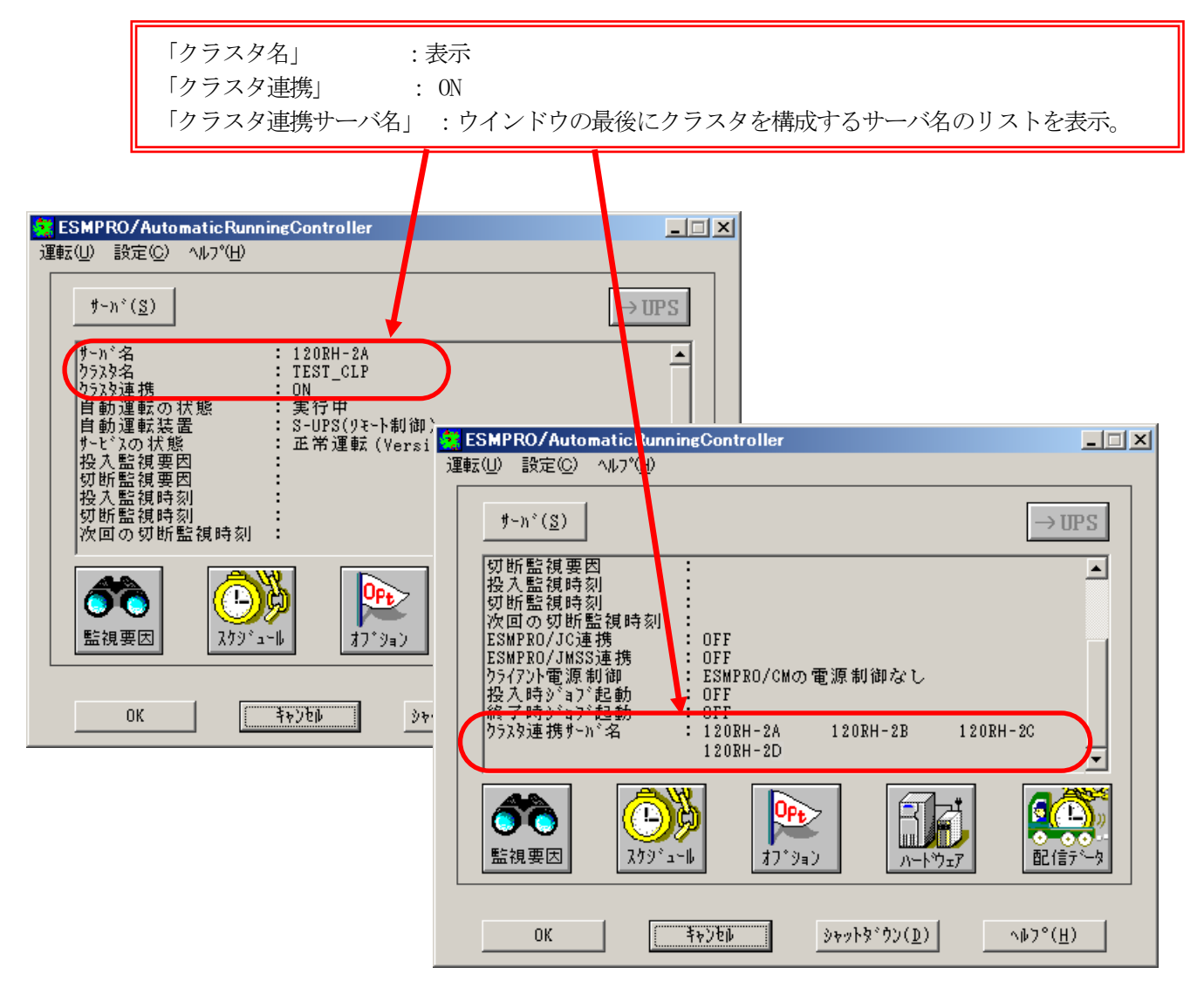

### ※注意

クラスタ再起動すぐに ESMPRO/AC GUI を起動しますと、下記のように表示されることがありま す。その場合は、一度「キャンセル」で ESMPRO/AC GUI を終了し、少し時間をおいてから、 ESMPRO/AC GUI を起動し、再確認を行ってください。

| ESMPRO/AutomaticRunningController                                                                                                    |
|----------------------------------------------------------------------------------------------------|
| 運転(U) 設定(C) ヘルプ(H)                                                                                                    |
| $\not = \neg TPS$                                                                                                    |
| サーN <sup>*</sup> 名     120RH-2A       ウラスタ連携サーN <sup>*</sup> 名    waiting(bad status)       クラスタ連携サーN <sup>*</sup> 名    waiting(bad status)       クラスタ連携の状態     実行中       自動運転気器     S-UPS(リモート制御)       サービスの状態     正常運転(Version 5.00_E)       投入監視時刻     :       切断監視時刻     : |
| ごの     ごの     ごの       監視要因     スクジ*ュール     ア・ション                                                                                                    |
| OK <u>考寺ンセル</u> シャットダウン( <u>D</u> ) へルプ( <u>H</u> )                                                                                                    |

(2) AMC の表示の確認

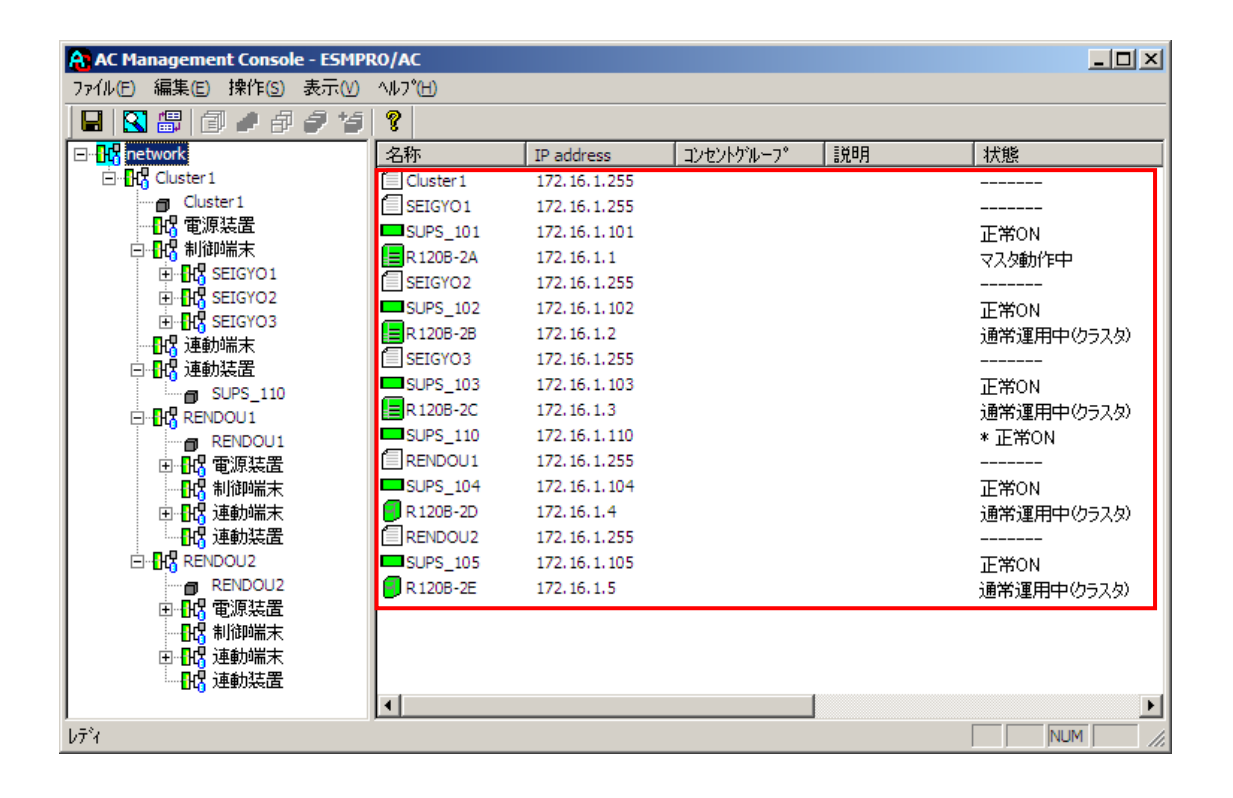

## 6.5 クラスタ連携通信用IPアドレスの設定

クラスタ連携用の通信用IPアドレスを変更する場合は、ESMPRO/AC GUIにより、設定を変更して ください。通信用IPアドレスの、規定値は255.255.255.255に設定されています。この設定の場合、全ての LANから通信用のパケットが送信されるため、いずれかのLANに障害が発生した場合でも、別のLANによって、 ESMPRO/AC間のクラスタ連携用通信を行うことができます。

しかし、全ての LAN に通信用パケットを送信したくない場合は、クラスタの属する LAN のローカルブロードキャストアドレスを設定してください。(ローカルブロードキャストアドレスの算出方法は、「第7章 補足説明」の「7.1 ローカルブロードキャストアドレスの算出方法」を参照ください。)

①[スタート]→[プログラム]→[ESMPRO/AutomaticRunningController]→[ESMPRO\_AC]で、ESMPRO/AC GUI を起動し、[オプション]ボタンを押して、[連携機能1]のプロパティシートを選択します。

| ョン<br>監視パラメータ<br>連携機能1 ┃         | 投入/切断<br>連携機能2                                           | ↓ メッセーシ<br>自動運転情報                 | 「通知  <br>  省電力                            | ジョフ記動<br>  その他   |
|----------------------------------|----------------------------------------------------------|-----------------------------------|-------------------------------------------|------------------|
| ー電源切断時のシ<br>「 ESMPRO<br>「 ESMPRO | <b>≒7"監視</b><br>/JC連携( <u>C</u> )<br>/JMSS連携( <u>K</u> ) | ータイムアウトーーーー<br>であり(L)<br>タイムアウト時間 | <b>た</b> なし( <u>M</u> )<br>新(T) <u>10</u> | <u>↑</u> 分       |
| 「■ クラスタシステム:     「 ARM3.0(     」 | 連携( <u>S</u> )<br>シ<br>期制御しない( <u>B</u> )                | 「停電時のクラスタシ<br>● あり(Q)<br>タイムアウト時」 | ヤットタウン<br>C なし(P)<br>間(U) 2               | <b>主</b> 分       |
| 通信用IP7<br>通信用ホ~                  | ドレス(⊻) 255<br>-ト番号(₩) 4000                               | . 255 . 255                       | . 255                                     |                  |
| ОК                               |                                                          | キャンセル                             |                                           | ^ルフ°( <u>H</u> ) |

②[クラスタシステム連携]の[通信用IPアドレス]変更します。

③設定が済みましたら、「オプション」ダイアログの「OK」を選択し、メインメニューの「OK」を 選択して、ESMPRO/AC GUIを終了させてください。

本設定変更後は、サーバを再起動 または 「ESMPRO/ARC Service」サービスの再起動を行って くださいしてください。

# 6.6 シャットダウン動作パラメータの調整

通常運用時、及び、停電時に適切にシャットダウンを行えるようにするため、以下を参考にシャットダウン関連 パラメータを調整してください。

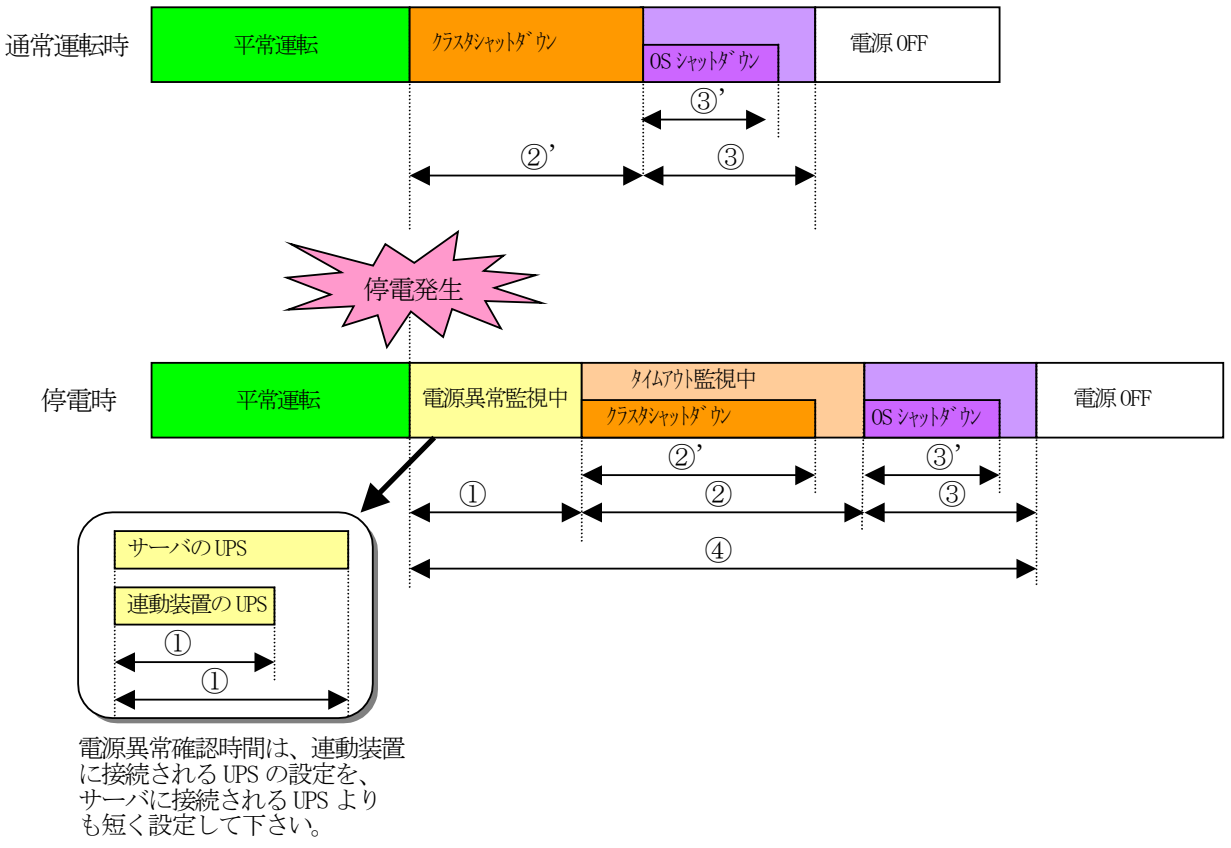

|     | 名称            | 説明                                  |
|-----|---------------|-------------------------------------|
| (1) | 電源異常確認時間      | この時間、停電が継続した場合、シャットダウンを開始します。       |
|     |               | この時間以内に電源状態が正常に戻った場合は、そのまま運用を       |
|     |               | 継続します。                              |
|     |               | この設定は、必ず、運動装置(共有ディスク)に接続されている UPS の |
|     |               | 方が、サーバに接続されている UPS より、短い時間になるように    |
|     |               | してください。                             |
| (2) | 停電時のクラスタ      | 停電時のクラスタシャットダウン完了待ち時間を設定します。停       |
|     | シャットダウン       | 電によるシャットダウン開始後、この時間経過してもクラスタの       |
|     | タイムアウト時間      | 終了処理が完了しない場合、強制的に OS のシャットダウンを開始    |
|     |               | します。UPS のバッテリ容量を考慮した上で、通常のクラスタシ     |
|     |               | ャットダウンに必要な時間以上に設定してください。            |
| 2'  | クラスタシャットダウン時間 | クラスタシャットダウンに必要な時間です。※1              |
| 3   | 電源切断猶予時間      | UPS からサーバへの電源供給を停止するまでの時間を設定しま      |
|     |               | す。OS がシャットダウンを完了するのに必要な時間より長い時間     |
|     |               | を設定してください。                          |
| 3'  | OS シャットダウン時間  | OSのシャットダウンに必要な時間です。                 |
| 4   | UPS の電源供給時間   | 停電時に UPS がサーバや共有ディスクなどの機器に対して電源を    |
|     |               | 供給する時間です。UPS がこの時間以上電源供給が可能でなけれ     |
|     |               | ばなりません。                             |

### <u>※1 クラスタシャットダウンにかかる所用時間の調べ方</u>

- クラスタシャットダウンに実際にかかる時間は、以下の手順によりユーザ環境にて実測するこ とができます。
  - 0) クラスタサーバのコンソールをログオンしておきます。
  - 1) OperationHelperの画面より、クラスタシャットダウンを起動します。 [ストップウォッチ:開始]
  - 2) クラスタシャットダウンが実行されます。
  - 3) ESMPRO/ACより「電源切断条件が成立しました....」といった、シャットダウンを開始する最初のメッセージがサーバコンソール上に表示されます。

### [ ストップウォッチ : 停止 ]

- 4) OSのシャットダウンが実行されます。
- 5) サーバが 電源OFF あるいは リブートします。

上記の 1)~3)の時間が、クラスタシャットダウンの所要時間(②')です。

停電時にクラスタシャットダウンが行える条件

停電時のクラスタシャットダウンは、以下の条件を満たせる場合のみ可能です。

- ②の時間内にクラスタシャットダウンが終了することができる。
- ・クラスタサーバや周辺装置のUPSが、④の時間以上バッテリ稼動できる。
- 注意: UPS のバッテリバックアップ可能時間が、UPS の電源供給可能時間(④)よりも短いと、クラスタシャットダウン中に UPS のバッテリが切れてしまいクラスタのみならず OS 自体にも被害がおよぶ恐れがあります。

### 停電関連のパラメータ設定画面

### [AMCの電源装置設定画面]

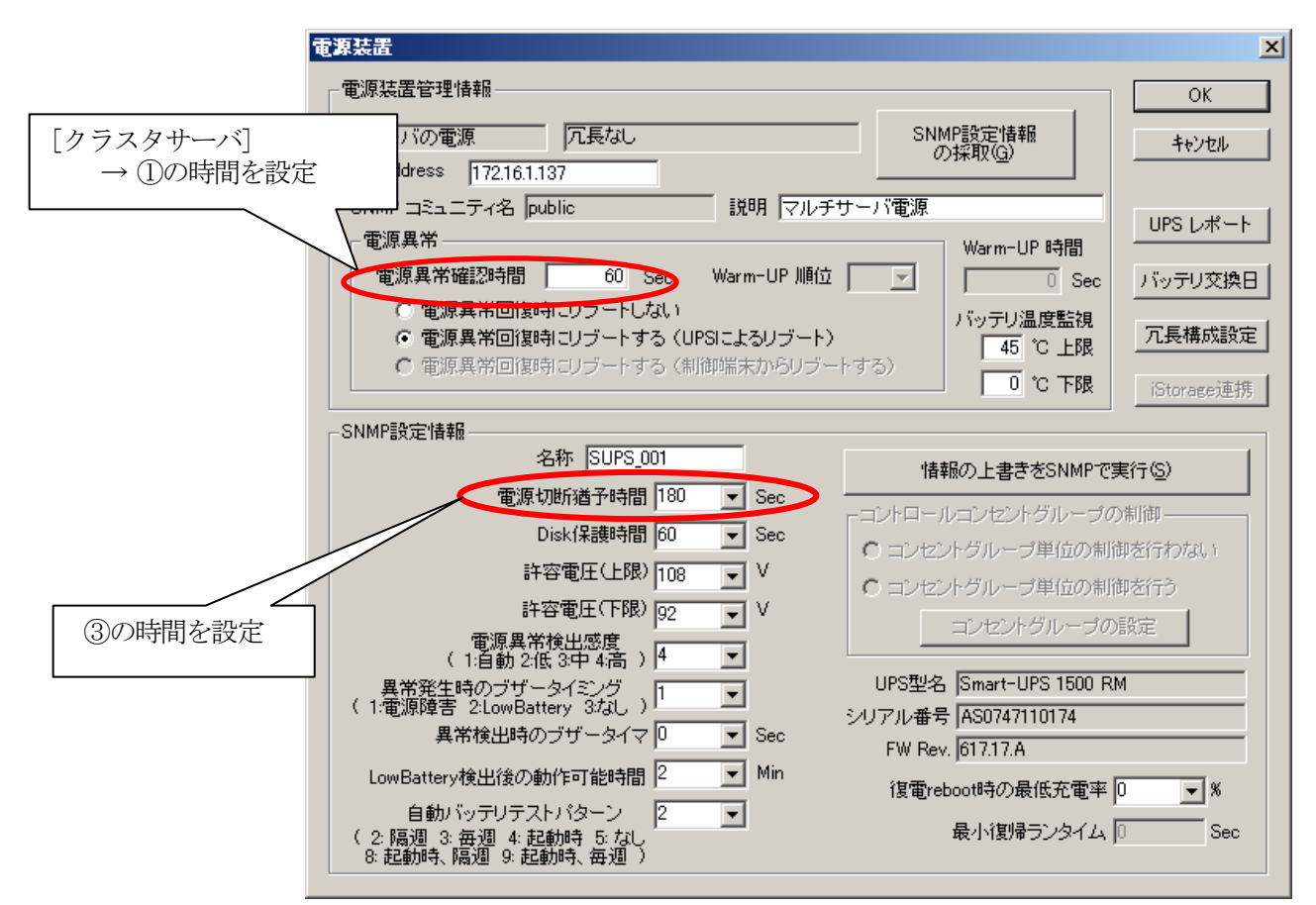

### [ESMPRO/AC GUI]

 $[スタート] → [プログラム] → [ESMPRO_AutomaticRunningController] → [ESMPRO_AC] を起動し、$ オプションボタンを押します。

| オフ・ション           |                      |                    |                                |                    | ×        |
|------------------|----------------------|--------------------|--------------------------------|--------------------|----------|
| 監視パラメータ<br>連携機能1 | 投入/切<br>連携機能2        | 꽤   メッ<br>  自動運転情∛ | セージ通知<br>報 │ 省電                | ジョブ起動<br> カ   そのff | <u>b</u> |
| 一電源切断時の          | ショブ監視―――             | h/1761             |                                |                    |          |
| ESMPR(           | )/JC連携( <u>C</u> )   | - ×14/7F-          | <b>C</b> なし@                   | ()                 |          |
| ESMPR(           | D/JMSS連携( <u>K</u> ) | \$KL7              | <ol> <li>②の時間を</li> </ol>      | 設定                 |          |
| ✓                | .連携( <u>S</u> ) ———  |                    |                                |                    |          |
| ARM3.0           | ( <u>A</u> )         | 停電時のかう<br>© あり(Q)  | スタシャットダウン—<br>〇 なし( <u>P</u> ) |                    |          |
| □ サーバを同          | 司期制御しない( <u>B</u> )  | <u> </u>           | №時間(U) 2                       | ÷ 5                |          |
| 通信用IP            | アドレス(V) 🛛            | 55 . 255 . 2       | 255 . 255                      |                    |          |
| 通信用标             | ∽Ւ番号(₩) 4            | 000                |                                |                    |          |
| OK               |                      | キャンセル              |                                | <u>^⊮フ°(H</u> )    |          |

# 第7章 補足説明

# 7.1 ローカルブロードキャストアドレスの算出方法

以下に通信用IPアドレスとして設定するブロードキャストアドレスの算出方法を記述します。

(例1)

以下のネットワーク環境の場合のブロードキャストアドレス算出方法 IPアドレス 172.16.134.12 サブネットマスク 255.255.0

①IPアドレス(172.16.134.12)とサブネットマスク(255.255.255.0)をアンドした値を出します。

10101100.00010000.10000110.00001100 <-IPアドレス &11111111.1111111.1111111.000000000 <-サブネットマスク

10101100. 00010000. 10000110. 00000000

②この値とサブネットマスク(255.255.0)のビット反転データをオアします。その値が、ブロード キャストアドレスになります。

00000000.00000000.0000000.11111111 〈-サブネットマスクビット反転データ | 10101100.00010000.10000110.00000000 〈-IPアドレスとサブネットマスクのアンド値

10101100.00010000.10000110.11111111 <- 172.16.134.255 (ブロードキャストアドレス)

| IPアドレス           | : 172. 16. 134. 12  |
|------------------|---------------------|
| サブネットマスク         | : 255. 255. 255. 0  |
| ローカルブロードキャストアドレス | : 172. 16. 134. 255 |

# 7.2 自動運転の設定

ESMPRO/AC GUI で自動運転の運用条件の設定を行います。自動運転の設定は、ESMPRO/AC GUI を起動し、クラスタシステムを構成するサーバの1台(どのサーバでも構いません)に接続すると、自動的にクラスタのシステム構成が認識され、「クラスタ連携サーバ名」が表示されます。(直接クラスタサーバから ESMPRO/AC GUI を起動することもできます。)

この「クラスタ連携サーバ名」が表示されている状態で、各種運用条件やスケジュールを登録すると、クラ スタ全体に設定が行われます。詳細は、ESMPRO/AutomaticRunningControllerのマニュアルやオンラインヘル プなどをご覧ください。

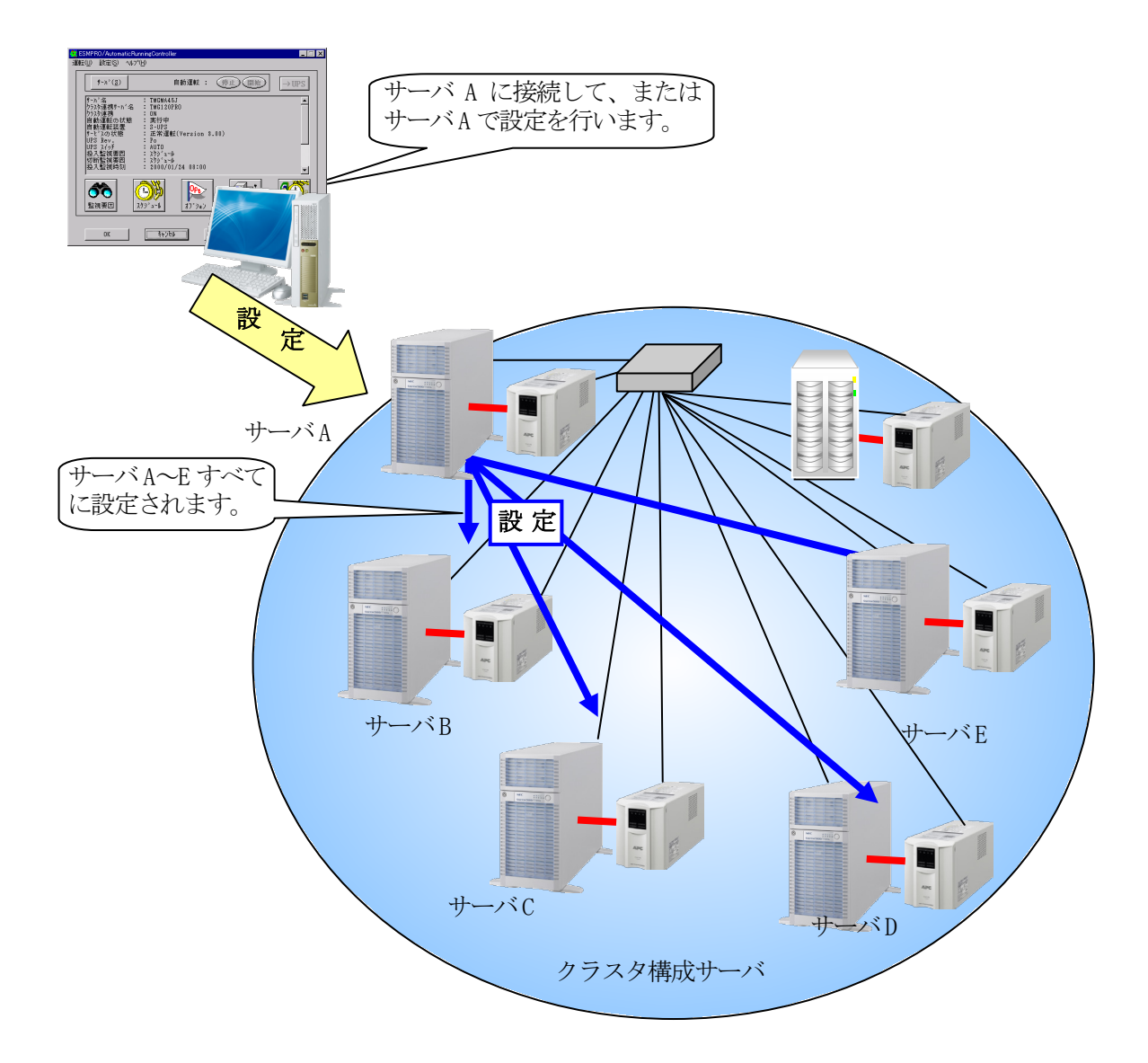

# 第8章 注意事項

- ESMPRO/AutomaticRunningController、ESMPRO/AC Enterprise、ESMPRO/AC MSCS オプションは、クラス タシステムでご使用いただく場合にも、サーバごとに購入し個別にインストールする必要があります。
- (2) クラスタ構成に「ESMPRO/AC Enterprise マルチサーバオプション」を使用することはできません。ク ラスタ構成では、「ESMPRO/AutomaticRunningController」 + 「ESMPRO/AC Enterprise」でのみのサ ポートとなります。
- (3) ESMPRO/AC MSCS オプションは、CLUSTERPRO X OperationHelper 3.0/3.1/3.2 for Windows Server Failover Cluster または OperationHelper for MSCS R2.1 ServerExtension との連携動作による制御 を行っています。従いまして、CLUSTERPRO X OperationHelper 3.0/3.1/3.2 for Windows Server Failover Cluster または OperationHelper for MSCS R2.1 ServerExtension がインストールされてい ない環境では動作することはできません。 なお、CLUSTERPRO X OperationHelper 3.0 for Windows Server Failover Cluster を使用する場合 OperationHelper の内部バージョンは「3.0.1」以降である必要があります。
- (4) AC Management Console の「電源装置」画面にて、UPS の名称を設定する場合には、8 文字固定で設定してください。
   8 文字未満で UPS の名称を設定した場合、サーバと UPS 間の通信負荷等の状況によっては予期せずランタイム較正やセルフテスト等が実行されることがあります。